# OPERATION AND INSTALLATION MANUAL

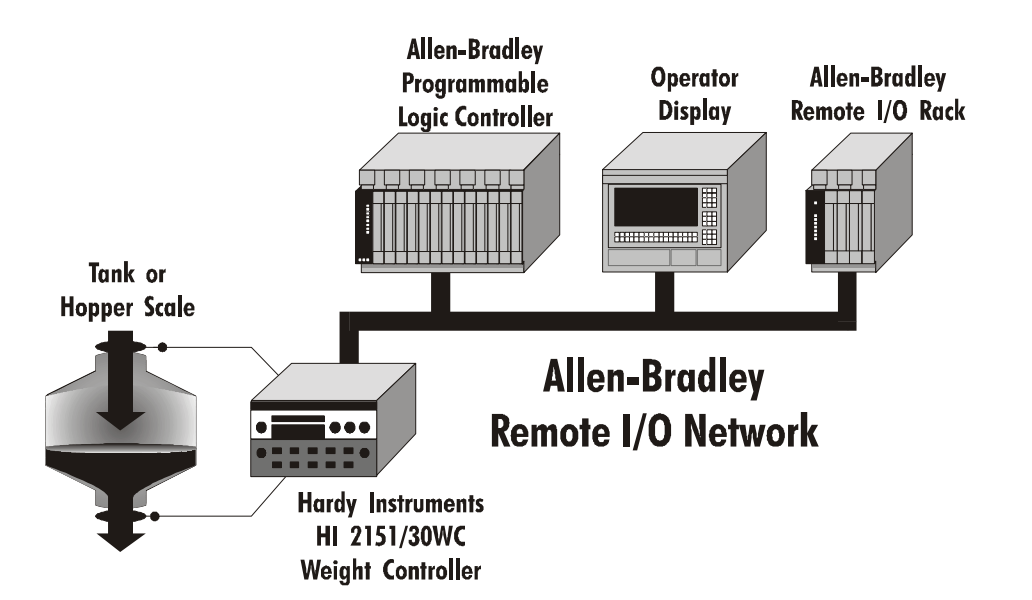

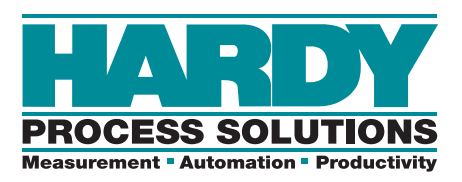

Rockwell Automation Encompass Product Partner Global

Corporate Headquarters 9440 Carroll Park Drive San Diego, CA 92121 Phone: (858) 278-2900 FAX: (858) 278-6700 Web-Site: http://www.hardysolutions.com

> Hardy Process Solutions Document Number: 0596-0173-01 Rev L Copyright September 2011 Hardy Process Solutions, Inc. All Rights Reserved. Printed in the U.S.A. (941028)

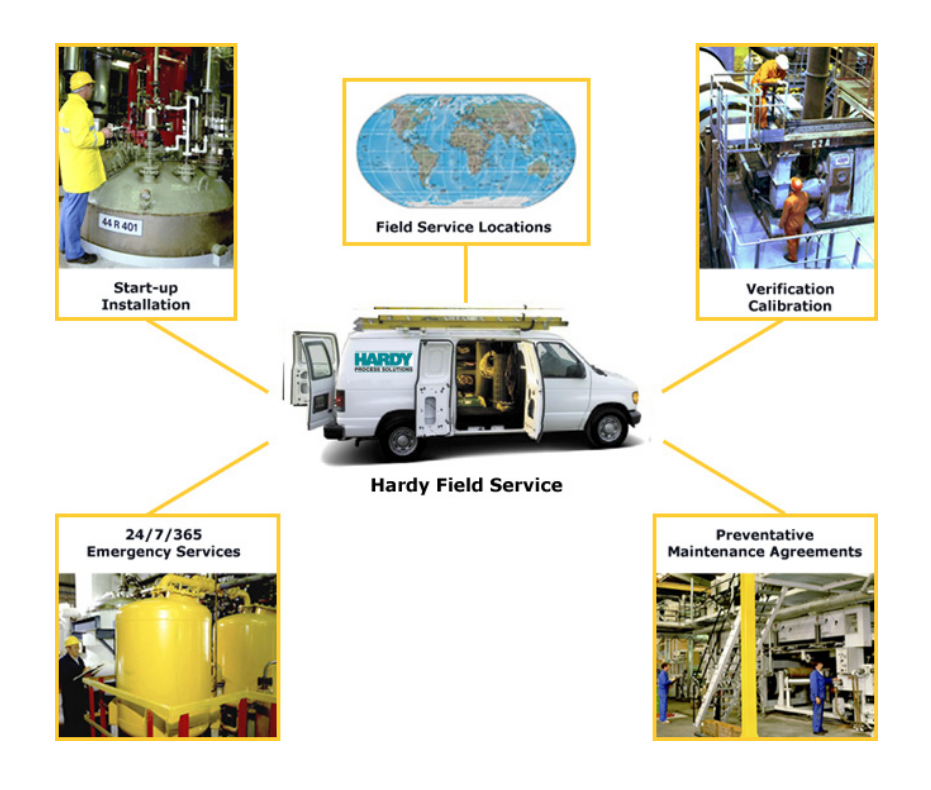

## Local Field Service

Hardy has over 200 field technicians in the U.S., and more positioned throughout the world to assist you in your support needs. We also have factory engineers who will travel to your facility anywhere in the world to help you solve challenging applications. We're ready to support you with:

- Installation and start-up
- Routine maintenance and certification
- Plant audits and performance measurement
- Emergency troubleshooting and repair

To request Emergency Service and Troubleshooting, Start-up, Installation, Calibration, Verification or to discuss a Maintenance Agreement please call **800-821-5831 Ext. 1757** or Emergency Service after hours (Standard Hours 6:00 AM to 6:00 PM Pacific Standard Time) and weekends Ext. 1111.

## **Outside the U.S**

Hardy Process Solutions has built a network of support throughout the globe. For specific field service options available in your area please contact your local sales agent or our U.S. factory at +1 858-292-2710, Ext. 1757.

## TABLE OF CONTENTS

| TABLE OF CONTENTS                                            |
|--------------------------------------------------------------|
| TABLE OF ILLUSTRATIONS                                       |
| LIST OF TABLES                                               |
| CHAPTER 1 - OVERVIEW                                         |
| Allen-Bradley License                                        |
| Common Applications                                          |
| Monitoring Weighing Parameters                               |
| Short Glossary of Terms                                      |
| l are value                                                  |
|                                                              |
| Remote I/O Board Cable Termination Din Switch Configuration  |
| About Cable Termination                                      |
| Setting the Cable Termination Dip Switches                   |
| Installing the RIO Option Board                              |
|                                                              |
| CHAPTER 3 - SETUP                                            |
| Remote I/O Setup                                             |
| Bargraph LEDS Secondary Functions (HI 2151/20WC only)        |
| Setup Procedures                                             |
| Display Error Codes                                          |
| ERR 33                                                       |
|                                                              |
| ERR 02                                                       |
| About Blind Units                                            |
| Blind Unit Configuration                                     |
|                                                              |
| CHAPTER 4 - DISCRETE TRANSFERS                               |
| Discrete Writes                                              |
| Structure of the Two Words in the PLC Output Image Table 4-1 |
| Bit Shift                                                    |
| Weight Parameter                                             |
| Status Byte                                                  |
| Example 4-2                                                  |
| Discrete Redus $$                                            |
| 1 = Remote Function Status Byte                              |
| 2 = Indicator Group 2 Status Byte $$                         |
| 3 = Indicator Group 1 Status Byte                            |
| 4 = Dipswitch Settings (exterior) Status Byte                |
| 5 = Dipswitch Settings (interior) Status Byte                |
| 8 = MSB of 24 Bit Weight Value                               |
| 9 = Sync Pulse                                               |
| Example of Screen Printout                                   |
|                                                              |
| CHAPIER 5 - BLUCK IRANSFERS                                  |
| About Diock Transfers                                        |
| Block Read Command Number 1: Full Status and Weight Data 5.2 |
| Block Read Command Number 2: Setnoint Relay Parameter        |
| Example of Proper Setpoint Description Bytes                 |

| Block Read Command Number 3: Instrument Identification and Diagnostics                | <br>- 5- | 6  |
|---------------------------------------------------------------------------------------|----------|----|
| Block Read Command Number 4: Read Tare Value                                          | <br>- 5- | 7  |
| Block Read Command Number 5: Calibration Parameters                                   | <br>- 5- | 7  |
| Block Read Command Number 6: Configuration of Rate-of-Change                          | <br>- 5- | 8  |
| Block Read Command Number 7: BCD Output Configuration                                 | <br>- 5- | 9  |
| Block Read Command Number 8: Configuration of Analog Output                           | <br>- 5- | 9  |
| Block Read Command Number 9: Configuration of Standard RS232 Port (HI 2151/20WC Only) | <br>- 5- | 10 |
| Block Read Command Number 10: Sticker Value                                           | <br>- 5- | 11 |
| Block Read Command Number 11: Auto Zero Tolerance                                     | <br>- 5- | 12 |
| Block Read Command Number 12: Integrated Technician                                   | <br>- 5- | 12 |
| Block Transfer Read Example                                                           | <br>- 5- | 13 |
| Block Write Commands                                                                  | <br>- 5- | 14 |
| About Block Write Commands                                                            | <br>- 5- | 14 |
| Block Write Command Number 51: Activate Scale Functions                               | <br>- 5- | 15 |
| Block Write Command Number 52: Downloading Setpoint Relay Parameters                  | <br>- 5- | 16 |
| Example of Proper Setpoint Description Bytes                                          | <br>- 5- | 17 |
| Block Write Command Number 53: Send Tare Value                                        | <br>- 5- | 18 |
| Block Write Command Number 54: Scale Calibration Action                               | <br>- 5- | 19 |
| Block Write Command Number 55: Calibration Parameters                                 | <br>- 5- | 20 |
| Block Write Command Number 56: Configuration of Rate-of-Change                        | <br>- 5- | 21 |
| Block Write Command Number 57: BCD Output Configuration                               | <br>- 5- | 22 |
| Block Write Command Number 58: Configuration of Analog Output                         | <br>- 5- | 22 |
| Block Write Command Number 59: Configuration of Standard RS232 Port                   | <br>- 5- | 23 |
| Block Write Command Number 60: Sticker Value                                          | <br>- 5- | 24 |
| Block Write Command Number 61: Auto Zero Tolerance                                    | <br>- 5- | 25 |
| Block Write Command Number 62: Waversaver/Excitation Monitor                          | <br>- 5- | 25 |
| Block Transfer Write Example                                                          | <br>- 5- | 26 |
| Integer to Floating Point Routine                                                     | <br>- 5- | 27 |
| Response and Error Codes                                                              | <br>- 5- | 29 |
| Block Read or Block Write Error Codes                                                 | <br>- 5- | 30 |
| Block Write Error Codes                                                               | <br>- 5- | 30 |
| Error Codes for Block Write 59                                                        | <br>- 5- | 30 |
| Error Code for Block Write Command #53                                                | <br>- 5- | 31 |
| Error Code for Block Write Command #51                                                | <br>- 5- | 31 |
| Error Code for Block Write Command #55                                                | <br>- 5- | 31 |
| CHAPTER 6 - CONVERSION CHARTS AND FORMULAS                                            | <br>- 6- | 1  |
| Hex Chart                                                                             | <br>- 6- | 1  |
| Relay Status Example                                                                  | <br>- 6- | 1  |
| Block Write Example                                                                   | <br>- 6- | 2  |
| Math Conversion Programs                                                              | <br>- 6- | 2  |

## TABLE OF ILLUSTRATIONS

| CHAPTER 2 - INSTALLATION                             |
|------------------------------------------------------|
| FIG. 2-1 REMOTE I/O S1 DIP SWITCH SETTINGS (DEFAULT) |
| CHAPTER 3 - SETUP                                    |
| FIG. 3-1 FRONT PANEL/HI 2151/20WC                    |
| CHAPTER 5 - BLOCK TRANSFERS                          |
| FIG. 5-1 BLOCK TRANSFER READ EXAMPLE                 |

### LIST OF TABLES

| TABLE 2-1       CABLE TERMINATION REQUIREMENTS       2-1         CHAPTER 3 - SETUP       3-1         TABLE 3-1       INTERIOR DIP SWITCHES       3-3         TABLE 3-2       EXTERIOR DIP SWITCHES       3-4         TABLE 3-3       BINARY QUARTER NUMBER       3-4         CHAPTER 4 - DISCRETE TRANSFERS       4-1         TABLE 4-1       DISCRETE READ - 2 WORDS (16 BITS EACH)       4-1         TABLE 4-2       DISCRETE READ - 2 WORDS (16 BITS EACH)       4-2         CHAPTER 5 - BLOCK TRANSFERS       5-1         TABLE 5-1       FOUR BYTE NUMERIC FORMAT FOR WEIGHT PARAMETERS       5-5         TABLE 5-3       BLOCK READ COMMAND NUMBER 1: FULL STATUS AND WEIGHT DATA       5-2         TABLE 5-4       BLOCK READ COMMAND NUMBER 2: SETPOINT RELAY PARAMETERS       5-5         TABLE 5-5       SETPOINT DESCRIPTION BYTES       5-5         TABLE 5-6       BLOCK READ COMMAND NUMBER 3: INSTRUMENT       5-6         BABLE 5-7       BLOCK READ COMMAND NUMBER 4: READ URL ARL VALUE       5-7         TABLE 5-8       BLOCK READ COMMAND NUMBER 7: BCD OUTPUT CONFIGURATION OF ANALOG OUTPUT       5-10         TABLE 5-8       BLOCK READ COMMAND NUMBER 7: BCD OUTPUT CONFIGURATION OF ANALOG OUTPUT       5-10         TABLE 5-10       BLOCK READ COMMAND NUMBER 7: BCD OUTPUT CONFIGURATION OF ANALOG OUTP                                                                                                    | CHAPTER 2                                                                                                    | -INSTALLATION2-1                                                                                                    |
|----------------------------------------------------------------------------------------------------|----------------------------------------------------------------------------------------------------|----------------------------------------------------------------------------------------------------|
| CHAPTER 3 - SETUP       3-1         TABLE 3-1       INTERIOR DIP SWITCHES       3-3         TABLE 3-2       EXTERIOR DIP SWITCHES       3-4         TABLE 3-3       BINARY QUARTER NUMBER       3-4         CHAPTER 4 - DISCRETE TRANSFERS       4-1         TABLE 4-1       DISCRETE WRITE - 2 WORDS (16 BITS EACH)       4-1         TABLE 4-2       DISCRETE READ - 2 WORDS (16 BITS EACH)       4-2         CHAPTER 5 - BLOCK TRANSFERS       5-1         TABLE 5-1       FOUR BYTE NUMERIC FORMAT FOR WEIGHT PARAMETERS       5-1         TABLE 5-2       BLOCK READ COMMAND NUMBER 1: FULL STATUS AND WEIGHT DATA       5-2         TABLE 5-3       BLOCK READ COMMAND NUMBER 2: SETPOINT RELAY PARAMETERS       5-5         TABLE 5-4       SETPOINT DESCRIPTION BYTES       5-5         TABLE 5-5       BLOCK READ COMMAND NUMBER 3: INSTRUMENT       5-5         IDENTIFICATION AND NUMBER 4: READ TARE VALUE       5-7         TABLE 5-8       BLOCK READ COMMAND NUMBER 5: CALIBRATION PARAMETERS       5-8         TABLE 5-10       BLOCK READ COMMAND NUMBER 7: BCD UTPUT CONFIGURATION OF FARTE-OF-CHANGE       5-8         TABLE 5-13       BLOCK READ COMMAND NUMBER 7: BCD OUTPUT CONFIGURATION OF FARTE-OF-CHANGE       5-14         TABLE 5-14       BLOCK READ COMMAND NUMBER 7: BCD OUTPUT CONFIGURATION OF STANDARD RS23                                                                                                    | TABLE 2-1                                                                                                    | CABLE TERMINATION REQUIREMENTS                                                                                                    |
| TABLE 3-1       INTERIOR DIP SWITCHES       3-3         TABLE 3-2       EXTERIOR DIP SWITCHES       3-4         TABLE 3-3       BINARY QUARTER NUMBER       3-4         CHAPTER 4 - DISCRETE TRANSFERS       4-1         TABLE 4-1       DISCRETE WRITE - 2 WORDS (16 BITS EACH)       4-1         TABLE 4-2       DISCRETE READ - 2 WORDS (16 BITS EACH)       4-2         CHAPTER 5 - BLOCK TRANSFERS       5-1         TABLE 5-3       BLOCK READ COMMAND NUMBER 1: FULL STATUS AND WEIGHT DATA       5-2         TABLE 5-3       BLOCK READ COMMAND NUMBER 1: FULL STATUS AND WEIGHT DATA       5-2         TABLE 5-4       BLOCK READ COMMAND NUMBER 1: FULL STATUS AND WEIGHT DATA       5-2         TABLE 5-5       BLOCK READ COMMAND NUMBER 2: SETPOINT RELAY PARAMETERS       5-5         TABLE 5-6       BLOCK READ COMMAND NUMBER 3: INSTRUMENT       5-6         IDENTIFICATION AND NUMBER 3: INSTRUMENT       10ENTIFICATION AND NUMBER 4: READ TARE VALUE       5-7         TABLE 5-8       BLOCK READ COMMAND NUMBER 5: CALIBRATION PARAMETERS       5-8         TABLE 5-9       BLOCK READ COMMAND NUMBER 6: CONFIGURATION OF RATE-OF-CHANCE       5-8         TABLE 5-10       BLOCK READ COMMAND NUMBER 6: CONFIGURATION OF RATE-OF-CHANCE       5-8         TABLE 5-10       BLOCK READ COMMAND NUMBER 1: CONFIGURATION OF RALEOF-CHANCE                                                                                                    | CHAPTER 3                                                                                                    | - SETUP                                                                                                    |
| CHAPTER 4 - DISCRETE TRANSFERS       4-1         TABLE 4-1       DISCRETE WRITE - 2 WORDS (16 BITS EACH)       4-1         TABLE 4-2       DISCRETE READ - 2 WORDS (16 BITS EACH)       4-2         CHAPTER 5 - BLOCK TRANSFERS       5-1         TABLE 5-1       FOUR BYTE NUMERIC FORMAT FOR WEIGHT PARAMETERS       5-1         TABLE 5-2       BLOCK READ COMMAND NUMBER 1: FULL STATUS AND WEIGHT DATA       5-2         TABLE 5-3       BLOCK READ COMMAND NUMBER 1: SETPOINT RELAY PARAMETERS       5-5         TABLE 5-4       SETPOINT DESCRIPTION BYTES       5-5         TABLE 5-5       SETPOINT DESCRIPTION BYTES       5-5         TABLE 5-6       BLOCK READ COMMAND NUMBER 3: INSTRUMENT       10ENTIFICATION AND DIAGNOSTICS       5-6         BABLE 5-7       BLOCK READ COMMAND NUMBER 4: READ TARE VALUE       5-7         TABLE 5-8       BLOCK READ COMMAND NUMBER 4: CONFIGURATION OF RATE-OF-CHANCE       5-8         TABLE 5-10       BLOCK READ COMMAND NUMBER 7: CONFIGURATION OF ANALOG OUTPUT       5-10         TABLE 5-11       BLOCK READ COMMAND NUMBER 10: STICKER VALUE       5-11         TABLE 5-13       BLOCK READ COMMAND NUMBER 11: AUTO ZERO TOLERANCE       5-12         TABLE 5-14       BLOCK READ COMMAND NUMBER 51: ACTIVATE SCALE FUNCTIONS       5-15         TABLE 5-16       BLOCK READ COMMAND NUMBER 51: A                                                                                                    | TABLE 3-1<br>TABLE 3-2<br>TABLE 3-3                                                                                                    | INTERIOR DIP SWITCHES                                                                                                    |
| TABLE 4-1       DISCRETE WRITE - 2 WORDS (16 BITS EACH)       4-1         TABLE 4-2       DISCRETE READ - 2 WORDS (16 BITS EACH)       4-2 <b>CHAPTER 5 - BLOCK TRANSFERS</b> 5-1         TABLE 5-1       FOUR BYTE NUMERIC FORMAT FOR WEIGHT PARAMETERS       5-1         TABLE 5-2       BLOCK READ COMMAND NUMBER 1: FULL STATUS AND WEIGHT DATA       5-2         TABLE 5-3       BLOCK READ COMMAND NUMBER 2: SETPOINT RELAY PARAMETERS       5-5         TABLE 5-4       SETPOINT DESCRIPTION BYTES       5-5         TABLE 5-5       SETPOINT DESCRIPTION BYTES       5-6         8ABLE 5-7       BLOCK READ COMMAND NUMBER 3: INSTRUMENT<br>IDENTIFICATION AND DIAGNOSTICS       5-6         8ABLE 5-7       BLOCK READ COMMAND NUMBER 5: CALIBRATION PARAMETERS       5-8         TABLE 5-8       BLOCK READ COMMAND NUMBER 5: CONFIGURATION OF RATE-OF-CHANGE       5-8         TABLE 5-10       BLOCK READ COMMAND NUMBER 7: BCD OUTPUT CONFIGURATION OF SANDARD RS232 PORT 5-11       7-11         TABLE 5-13       BLOCK READ COMMAND NUMBER 11: AUTO ZERO TOLERANCE       5-12         TABLE 5-14       BLOCK READ COMMAND NUMBER 11: AUTO ZERO TOLERANCE       5-15         TABLE 5-15       BLOCK READ COMMAND NUMBER 5: CONFIGURATION OF SANDARD RS232 PORT 5-11       7-12         TABLE 5-18       BLOCK READ COMMAND NUMBER 11: AUTO ZERO TOLERANCE       5-12                                                                                   | CHAPTER 4                                                                                                    | - DISCRETE TRANSFERS 4-1                                                                                                    |
| CHAPTER 5 - BLOCK TRANSFERS       5-1         TABLE 5-1       FOUR BYTE NUMERIC FORMAT FOR WEIGHT PARAMETERS       5-1         TABLE 5-2       BLOCK READ COMMAND NUMBER 1: FULL STATUS AND WEIGHT DATA       5-2         TABLE 5-3       BLOCK READ COMMAND NUMBER 2: SETPOINT RELAY PARAMETERS       5-5         TABLE 5-4       SETPOINT DESCRIPTION BYTES       5-5         TABLE 5-5       SETPOINT DESCRIPTION BYTES       5-5         TABLE 5-6       BLOCK READ COMMAND NUMBER 3: INSTRUMENT       IDENTIFICATION AND DIAGNOSTICS       5-6         BABLE 5-7       BLOCK READ COMMAND NUMBER 4: READ TARE VALUE       5-7         TABLE 5-8       BLOCK READ COMMAND NUMBER 6: CONFIGURATION OF RATE-OF-CHANGE       5-8         TABLE 5-10       BLOCK READ COMMAND NUMBER 6: CONFIGURATION OF ANLOG OUTPUT       5-10         TABLE 5-11       BLOCK READ COMMAND NUMBER 7: BCD OUTPUT CONFIGURATION       5-9         TABLE 5-12       BLOCK READ COMMAND NUMBER 10: STICKER VALUE       5-11         TABLE 5-13       BLOCK READ COMMAND NUMBER 11: AUTO ZERO TOLERANCE       5-12         TABLE 5-14       BLOCK READ COMMAND NUMBER 11: AUTO ZERO TOLERANCE       5-13         TABLE 5-16       BLOCK WRITE COMMAND NUMBER 51: ACTIVATE SCALE FUNCTIONS       5-15         TABLE 5-17       BLOCK WRITE COMMAND NUMBER 51: ACTIVATE SCALE FUNCTIONS       5-17 </td <td>TABLE 4-1<br/>TABLE 4-2</td> <td>DISCRETE WRITE - 2 WORDS (16 BITS EACH)</td> | TABLE 4-1<br>TABLE 4-2                                                                                                    | DISCRETE WRITE - 2 WORDS (16 BITS EACH)                                                                                                    |
| TABLE 5-1       FOUR BYTE NUMERIC FORMAT FOR WEIGHT PARAMETERS       5-1         TABLE 5-2       BLOCK READ COMMAND NUMBER 1: FULL STATUS AND WEIGHT DATA       5-2         TABLE 5-3       BLOCK READ COMMAND NUMBER 2: SETPOINT RELAY PARAMETERS       5-5         TABLE 5-4       SETPOINT DESCRIPTION BYTES       5-5         TABLE 5-5       SETPOINT DESCRIPTION BYTES       5-5         TABLE 5-6       BLOCK READ COMMAND NUMBER 3: INSTRUMENT       10ENTIFICATION AND DIAGNOSTICS       5-6         SABLE 5-7       BLOCK READ COMMAND NUMBER 4: READ TARE VALUE       5-7         TABLE 5-8       BLOCK READ COMMAND NUMBER 5: CALIBRATION PARAMETERS       5-8         TABLE 5-8       BLOCK READ COMMAND NUMBER 6: CONFIGURATION OF ANALOF-CHANGE       5-8         TABLE 5-10       BLOCK READ COMMAND NUMBER 7: BCD OUTPUT CONFIGURATION       5-9         TABLE 5-11       BLOCK READ COMMAND NUMBER 8: CONFIGURATION OF ANALOG OUTPUT       5-10         TABLE 5-12       BLOCK READ COMMAND NUMBER 9: CONFIGURATION OF ANALOG OUTPUT       5-11         TABLE 5-14       BLOCK READ COMMAND NUMBER 10: STICKER VALUE       5-11         TABLE 5-15       BLOCK READ COMMAND NUMBER 12: NETCRATED TECHNICIAN       5-13         TABLE 5-16       BLOCK WRITE COMMAND NUMBER 51: ACTIVATE SCALE FUNCTIONS       5-15         TABLE 5-17       BLOCK WRITE COMMAND NUMBER                                                                             | CHAPTER 5                                                                                                    | - BLOCK TRANSFERS                                                                                                    |
| CODE AFTER A BLOCK WRITE                                                                                                    | TABLE 5-1         TABLE 5-2         TABLE 5-3         TABLE 5-4         TABLE 5-5         TABLE 5-6         8ABLE 5-7         TABLE 5-8         TABLE 5-8         TABLE 5-10         TABLE 5-11         TABLE 5-12         TABLE 5-12         TABLE 5-13         TABLE 5-14         TABLE 5-15         TABLE 5-16         TABLE 5-17         TABLE 5-18         TABLE 5-19         TABLE 5-20         TABLE 5-21         TABLE 5-22         TABLE 5-23         TABLE 5-24         TABLE 5-25         TABLE 5-26         TABLE 5-27         TABLE 5-28         TABLE 5-28         TABLE 5-29 | FOUR BYTE NUMERIC FORMAT FOR WEIGHT PARAMETERS       5-1         BLOCK READ COMMAND NUMBER 1: FULL STATUS AND WEIGHT DATA       5-2         BLOCK READ COMMAND NUMBER 2: SETPOINT RELAY PARAMETERS       5-5         SETPOINT DESCRIPTION BYTES       5-5         SETPOINT DESCRIPTION BYTES       5-5         BLOCK READ COMMAND NUMBER 3: INSTRUMENT       IDENTIFICATION AND DIAGNOSTICS       5-6         BLOCK READ COMMAND NUMBER 4: READ TARE VALUE       5-7         BLOCK READ COMMAND NUMBER 5: CALIBRATION PARAMETERS       5-8         BLOCK READ COMMAND NUMBER 5: CALIBRATION OF RATE-OF-CHANGE       5-8         BLOCK READ COMMAND NUMBER 7: BCD OUTPUT CONFIGURATION       5-9         BLOCK READ COMMAND NUMBER 8: CONFIGURATION OF ANALOG OUTPUT       5-11         BLOCK READ COMMAND NUMBER 8: CONFIGURATION OF ANALOG OUTPUT       5-11         BLOCK READ COMMAND NUMBER 11: AUTO ZERO TOLERANCE       5-12         BLOCK READ COMMAND NUMBER 11: AUTO ZERO TOLERANCE       5-13         BLOCK WRITE COMMAND NUMBER 51: ACTIVATE SCALE FUNCTIONS       5-17         SETPOINT RELAY PARAMETERS       5-17         SETPOINT RELAY PARAMETERS       5-17         SETPOINT RELAY PARAMETERS       5-17         SETPOINT RELAY PARAMETERS       5-17         SETPOINT RELAY PARAMETERS       5-17         SETPOINT RELAY PARAMETERS |
|                                                                                                    | TABLE 5-30                                                                                                    | BLOCK READ COMMAND NUMBER 70: READING RESPONSE<br>CODE AFTER A BLOCK WRITE                                                                                                    |

### CHAPTER 6 - CONVERSION CHARTS AND FORMULAS 6-1

| TABLE 6-2 | RELAY STATUS                |
|-----------|-----------------------------|
| TABLE 6-3 | BINARY TO DECIMAL CHART 6-2 |
| TABLE 6-4 | BLOCK WRITE EXAMPLE         |

## **CHAPTER 1 - OVERVIEW**

### Allen-Bradley License

Under license from The Allen-Bradley Corporation, Hardy Process Solutions Inc. has developed a Remote I/O Interface for the HI 2151 Weight Controller. The HI 2151WC is a general purpose industrial and process weighing instrument for use in a wide variety of applications including filling, dispensing, batching, and monitoring rate of flow by weight. The instrument includes numerous features and technologies including up to eight setpoint relays, 1,000,000 counts of resolution, Secure Memory Module for backup of critical calibration data, and WAVERSAVER<sup>®</sup>, the ability to ignore plant and process mechanical noise to quickly arrive at stable weight readings.

Hardy Process Solutions worked with substantial customer input and Allen-Bradley to identify that the remote I/O communications network best matched the needs of system integrators and end users for industrial and process applications. The interface is fast, field proven, requires minimal wiring, requires no special software drivers, and is standard on many Allen-Bradley programmable controllers. Setting each address and baud rate in the instrument, connecting three wires, and writing some ladder logic is all that is needed to begin communicating weighing parameters to and from an HI 2151WC controller.

Each Hardy HI 2151WC represents a quarter (1/4) rack of discrete I/O (32 bits in the PLC Output and Input image files) to the scanning PLC and supports both discrete and block transfers. The PLC continually exchanges 32 bits of its PLC Input Image Table and 32 bits of its Output Image Table with each 1/4 rack device. In a 1771 I/O Rack, these bits would normally be transferred from and to discrete input and output modules. For the weight controller, the Output Image bits are used to send commands to the weight controller and the Input Image bits return weight data and scale status bits. These actions are referred to as "discrete writes and "discrete reads". The user is also able to exchange blocks of data with a 1/4 rack device via Block Transfer instructions in the PLC ladder logic program. These commands are referred to as "block writes" and "block reads".

The host programmable controller can access all configuration and weighing parameters in the HI 2151WC, including performing scale calibration. The HI 2151WC can be used as a local display and keyboard for weighing parameters, or function as a blind controller properly digitizing the load cell signal and providing responsive setpoint control.

Using the Remote I/O interface shortens development time and provides the most functional weighing interface available for your Allen-Bradley programmable controller. Before starting system design, you

should also read the Installation and Operation manual of the HI 2151WCs.

|                                      | Information contained in this manual is subject to change. Always<br>check the latest version of this manual at our web site (http://www.har-<br>dysolutions.com) before beginning system design. This product incor-<br>porates technology which is licensed by Allen-Bradley Company Inc.<br>Allen-Bradley does not technically approve, warrant or support this<br>product. All warranty and support for this product is provided by Hardy<br>Process Solutions Inc. PLC <sup>®</sup> , PLC-2 <sup>®</sup> , PLC-3 <sup>®</sup> , PLC-5 <sup>®</sup> , SLC500 <sup>®</sup><br>Series are registered trademarks of the Allen-Bradley Company, Inc. |  |  |
|--------------------------------------|----------------------------------------------------------------------------------------------------|--|--|
| Common Applications                  | The HI 2151WC series can be used in conjunction with Allen-Bradley programmable controllers to tackle a variety of process control needs. The most basic use of the interface is to simply allow the programmable controller to read weight data from one or more HI 2151WC series weight controllers. In addition to reading weight some other applications are:                                                                                                    |  |  |
|                                      | <ul> <li>Filling</li> <li>Dispensing</li> <li>Batch Weighing Control</li> <li>Monitoring Rate of Flow</li> <li>Evaluating Totalized Weight</li> <li>Check Weighing</li> <li>Weight Level Alarming</li> </ul>                                                                                                    |  |  |
| NOTE:                                | There are two standard and six optional setpoint relays which provide control of ingredient weighments and weight level alarming.                                                                                                    |  |  |
| Monitoring<br>Weighing<br>Parameters | The HI 2151WC series weight controllers are capable of calculating<br>five types of weight data, including the standard Gross and Net<br>weights. In addition to the standard Gross and Net weights there are<br>three options such as Peak Force, Totalized Weight (block transfer<br>only), and Rate-of-Change or mass flow rate entering or leaving a ves-<br>sel.                                                                                                    |  |  |
| Short Glossary of<br>Terms           | <ol> <li>Gross Weight - is used to describe the total weight of the container<br/>and the contents.</li> <li>Net Weight - is the weight of the contents of the container only.</li> <li>Tare Value - The action of adjusting out the known weight of the<br/>container from the total indicated weight, so that the indicator reads<br/>weight directly.</li> <li>Dead Load - The weight of the vessel and other equipment which<br/>will be ignored during zero calibration.</li> </ol>                                                                                                    |  |  |
| Tare Value                           | Current Gross Weights becomes the Tare value by pushing the Tare<br>Push Button on the front panel of the HI 2151WC, remote functions<br>contact closure, discrete write or block transfer command by the PLC,                                                                                                    |  |  |

or can be entered as a numeric value via the keypad on the front panel of the HI 2151WC. This new tare value is the reference point for Net Weight.

$$TV = G - N$$

TV = Tare Value (weight) G = Gross Weight N = Net Weight

# **CHAPTER 2 - INSTALLATION**

### Remote I/O Board Cable Termination Dip Switch Configuration

About Cable Termination Weight controllers are connected to a cable in daisy-chain fashion and are referred to as "nodes". A Daisy Chain is a hardware configuration in which devices are connected one to another in a series. The end nodes on the daisy chain require termination resistors. The Remote I/O board provides the S1 Dip Switches which are used for cable termination based on the baud rate. (See Table 2-1) The S1 Dip Switches are only used on the last device in the daisy chain. For all other devices on the daisy chain both dip switches should be set to OFF. (See Fig. 2)

| BAUD    | TERMINATION | MAX<br>NODES | MAX<br>LENGTH | SWITCH 1 | SWITCH 2 |
|---------|-------------|--------------|---------------|----------|----------|
| 57.6 K  | 150 Ohms    | 16           | 10,000 Feet   | ON       | OFF      |
| 115.2 K | 150 Ohms    | 16           | 5,000 Feet    | ON       | OFF      |
| 230.4 K | 82 Ohms     | 32           | 2,500 Feet    | OFF      | ON       |

**TABLE 2-1: CABLE TERMINATION REQUIREMENTS** 

#### NOTE:

Setting the Cable Termination Dip Switches

- *Refer to your Allen-Bradley PLC-2, PLC-3, PLC-5 and SLC 500 manuals for the maximum number of nodes available.*
- Step 1. For all RIO board options (except for the last device) make sure the dip switches are set to the OFF position. (See Fig. 2-1)

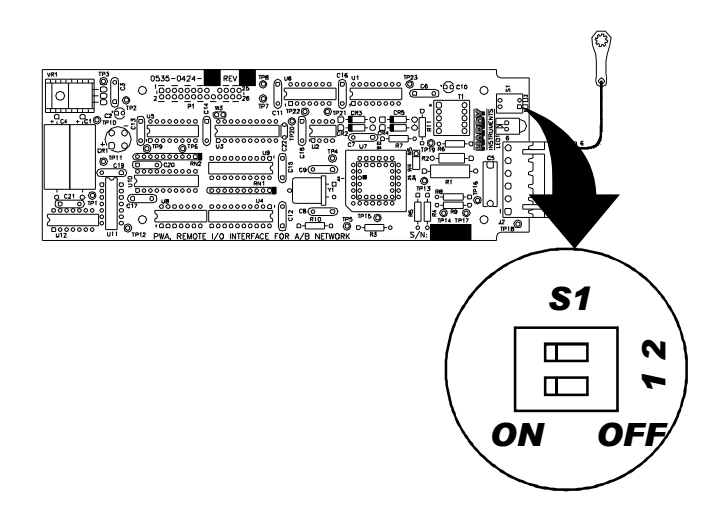

#### FIG. 2-1 REMOTE I/O S1 DIP SWITCH SETTINGS (DEFAULT)

The factory default setting is for both switches to be turned OFF. Also note that the dip switches in Figure 2-1 have been rotated for illustration purposes.

Step 2. On the last RIO board in the daisy chain, select the desired switch settings in Table 2-1 for Baud Rate.

NOTE:

*The cable lengths used in Table 2-1 are maximum lengths that can be used in the daisy chain.* 

### Installing the RIO Option Board

- Step 1. With the 26 pins facing down, align the RIO Option Board over the connector on the A/D board. In either option slot.
- Step 2. Gently slide the pins into the connector until it stops.
- Step 3. Attach the board to the standoffs by installing the four screws to the standoffs.
- Step 4. Connect the cable to the 6 pin connector on the RIO board. The 6 pin connector on the RIO option board is used for all Remote I/O connections. Pin definitions:
  - Pin 1BLUE (1/2 of twisted pair)
  - Pin 2 SHIELD (outer braided shield)
  - Pin 3 Clear (1/2 of twisted pair)
  - Pin 6 Ground (Case)

## **CHAPTER 3 - SETUP**

**Remote I/O Setup** 

Bargraph LEDS Secondary Functions (HI 2151/ 20WC only) While the RIO menu is displayed, the Bargraph LEDs have the following secondary functions.

A. The Zero Track LED displays the status of the "Green LED" on the RIO.

- On = Run
- Off = Off Line
- Flashing indicates either program mode or frequent retries.
- B. The Motion LED indicates Self-Test. Self-Test is executed when the instrument powers up. The Motion LED flashes continuously if the Self-Test fails.
- C. The Ctr Zero LED illuminates if communications fail. This failure can be caused by improper cabling, incorrect selection or improper use of termination resistors.
- D. The Total LED is used for factory testing and illuminates when the status byte is set to 7.

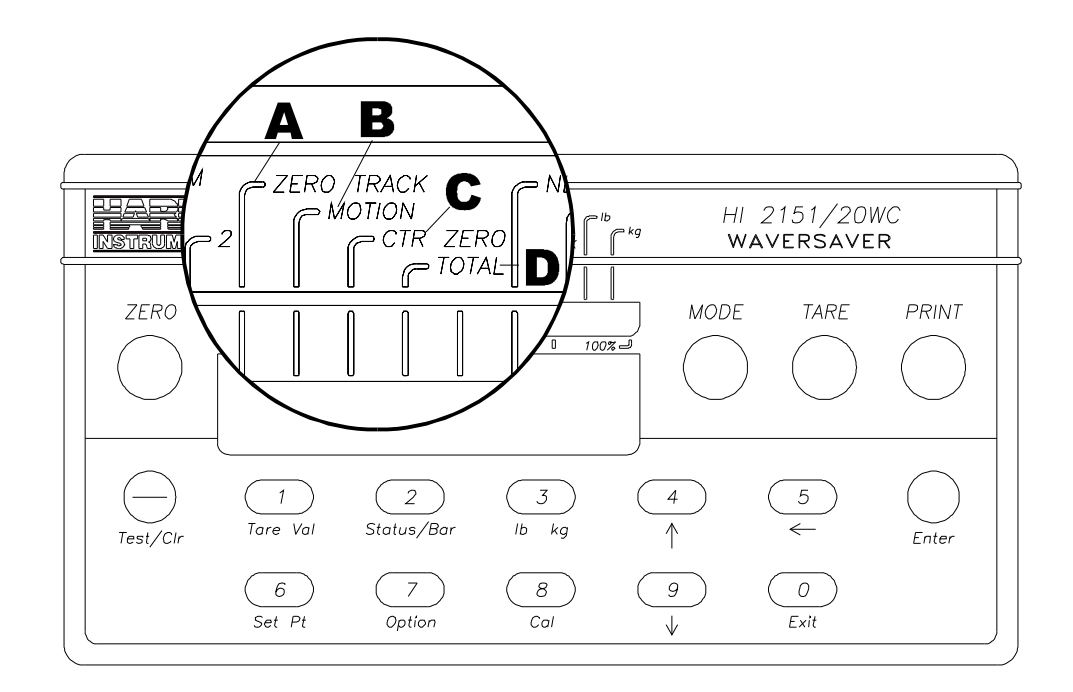

#### FIG. 3-1 FRONT PANEL/HI 2151/20WC

NOTE:

The bargraph LED Secondary functions above are for the HI 2151/20 only. The setup procedures in the remainder of this chapter are for both the HI 2151/20 and the HI 2151/30.

| Setup Procedures     | Step 1.                  | Enter the Option Menu by pressing the 7/Option button. (Dis-<br>play shows the first option available)                                                                 |
|----------------------|--------------------------|----------------------------------------------------------------------------------------------------|
|                      | Step 2                   | Press the up arrow until RIO is displayed on the screen                                                                                                    |
|                      | Step 2.<br>Step 3.       | Press the Enter button two times. (Display shows the cur-                                                                                                    |
|                      | 1                        | rently selected Baud Rate value)                                                                                                    |
|                      | Step 4.                  | Use the up or down arrow to select a baud rate 57600, 115200<br>or 230400 (Display shows the currently selected value)                                                 |
|                      | Step 5                   | Press the Enter button two times                                                                                                    |
|                      | Step 5.                  | If a change is necessary press the Test/Clr button                                                                                                    |
|                      | Step 7.                  | Use the numeric buttons and enter the PLC rack number.                                                                                                    |
|                      | ···· <b>I</b> · ·        | (Maximum 63)                                                                                                    |
| NOTE:                | The rack i<br>PLC. You   | number is displayed in decimal on the weight controller, and octal in the cannot use 0 for the PLC rack number.                                                        |
|                      | Step 8.                  | Press the Enter button.                                                                                                    |
|                      | Step 9.                  | Press the Enter button to see the quarter number. (Display shows the currently selected value)                                                                         |
|                      | Step 10.                 | If a change is necessary, press the Test/Clr button.                                                                                                    |
|                      | Step 11.                 | Use the numeric buttons and enter the PLC quarter number (maximum 3).                                                                                                  |
| NOTE:                | The quart $Q$ tr $1 = P$ | er rack number in the PLC is displayed in decimal. $Qtr 0 = PLC$ Group 0,<br>LC Group 2, $Qtr 2 = PLC$ Group 4, $Qtr 3 = PLC$ Group 6.                                 |
|                      | Step 12.                 | Press the Enter button.                                                                                                    |
|                      | Step 13.                 | Press the Enter button to view last quarter status.                                                                                                    |
|                      | Step 14.                 | Use the up or down arrow buttons to select Yes or No to indi-<br>cate whether or not this is the last quarter of this rack cur-<br>rently in use                       |
|                      | Step 15                  | Press the Enter button                                                                                                    |
|                      | Step 16.                 | Press the Exit button.                                                                                                    |
|                      | Step 17.                 | Press the Exit button.                                                                                                    |
| NOTE:                | If any dat               | a was changed a Reboot is required.                                                                                                    |
|                      | Step 18.                 | Now power-down the instrument and re-apply power to have<br>new menu selections activated. In addition, you must perform<br>a manual or auto configuration of the PLC. |
| Display Error Codes  | These di<br>2151WC       | splay error codes are in addition to those listed in the HI C manual.                                                                                                  |
| ERR 33               | Invalid o                | quarter number entered. Select a value from 0 - 3.                                                                                                    |
| ERR 34               | Invalid 1                | ack number entered. Select a value from 1 - 63.                                                                                                    |
| ERR 52               | Too mar                  | ny serial ports are installed.                                                                                                    |
| Blind Unit Operation |                          |                                                                                                    |

# Setup

| About Blind Units           | An HI 2151WC Weight Controller that cannot be programmed or con-<br>figured from the front panel is a blind unit. In a blind unit, the Remote<br>I/O parameters are configured using both the interior and exterior dip<br>switches. (See Tables below) |
|-----------------------------|----------------------------------------------------------------------------------------------------|
| NOTE:                       | You must power-down and power up the instrument to have new switch positions acti-<br>vated. You must also perform a manual or auto configuration of the PLC.                                                                                           |
| Blind Unit<br>Configuration | <ol> <li>Step 1. Disconnect the power cord from the instrument.</li> <li>Step 2. Set the Interior Dip Switches. (See Table 3-1)</li> </ol>                                                                                                    |

| INTERIOR DIP SWITCHES                                          |                                              |  |  |
|----------------------------------------------------------------|----------------------------------------------|--|--|
| Switch Position - S2 which is located on the Power/Relay board |                                              |  |  |
| 1                                                              | n/u                                          |  |  |
| 2                                                              | n/u                                          |  |  |
| 3                                                              | n/u                                          |  |  |
| 4                                                              | n/u                                          |  |  |
| 5                                                              | last quarter in rack<br>ON = Yes<br>OFF = No |  |  |
| 6                                                              | Blind Unit<br>ON = Yes<br>OFF = No           |  |  |
| 7                                                              | A1 (See Binary<br>Baud Rate Table<br>3-1)    |  |  |
| 8                                                              | A0 (See Binary<br>Baud Rate Table<br>3-2)    |  |  |

 TABLE 3-1: INTERIOR DIP SWITCHES

| BINARY BAUD<br>RATE |    |        |  |
|---------------------|----|--------|--|
| A1                  | A0 | BAUD   |  |
| 0                   | 0  | 57.6K  |  |
| 0                   | 1  | 115.2K |  |
| 1                   | 0  | 230.4K |  |
| <b>TABLE 3-2:</b>   |    |        |  |

### ON = 1OFF = 0

*Remember to select the appropriate jumper positions on the Remote I/O Option Board.* 

| EXTERIOR DIP SWITCHES                                   |         |  |
|---------------------------------------------------------|---------|--|
| Switch Position - S3 which is located on the Rear Panel |         |  |
| 1                                                       | B5 (32) |  |
| 2                                                       | B4 (16) |  |
| 3                                                       | B3 (8)  |  |
| 4                                                       | B2 (4)  |  |
| 5                                                       | B1 (2)  |  |
| 6                                                       | B0 (1)  |  |
| 7                                                       | C1      |  |
| 8                                                       | C0      |  |

### **TABLE 3-3: EXTERIOR DIP SWITCHES**

B0 through B5 represent a binary value for rack # from 1 to 63.

| BINARY QUARTER # |    |           |  |  |
|------------------|----|-----------|--|--|
| C1               | C0 | Quarter # |  |  |
| 0                | 0  | 0         |  |  |
| 0                | 1  | 1         |  |  |
| 1                | 0  | 2         |  |  |
| 1                | 1  | 3         |  |  |

#### TABLE 3-4: BINARY QUARTER NUMBER

ON = 1OFF = 0

NOTE:

# **CHAPTER 4 - DISCRETE TRANSFERS**

### **Discrete Writes**

The PLC places two sixteen bit words in the Output Image Table which are read by the HI 2151WC weight controller. The second word defines which weight data the HI 2151WC should place in the Input Image Table for the PLC to read. The first word is reserved for future use. Programs should send all zeros for the first word to avoid conflict with future revisions of the command set.

### Structure of the Two Words in the PLC Output Image Table

|                                  | bits: 15-12             | bits: 11-8              | bits: 7-4               | bits: 3-0               |
|----------------------------------|-------------------------|-------------------------|-------------------------|-------------------------|
| First Word of the Quarter        | reserved for future use | reserved for future use | reserved for future use | reserved for future use |
| Second<br>Word of the<br>Quarter | bit shift               | weight<br>parameter     | 1st status<br>byte      | 2nd status<br>byte      |

 TABLE 4-1: DISCRETE WRITE - 2 WORDS (16 BITS EACH)

| Bit   | Shift           | A number from 0 to 4 specifies the number of bits to shift the 16 bit<br>window from the right of the internal 20 bit value. This sixteen bit win-<br>dow is the weight value that will be placed in the PLC Input Image<br>Table. See the section on resolution for additional information. Once<br>the sixteen bit value is read by the PLC, it can be multiplied by the fac-<br>tor shown below to yield the actual weight value. |
|-------|-----------------|----------------------------------------------------------------------------------------------------|
|       |                 | 0 = No shift, the lowest 16 bits are transferred.<br>1 = Shift one digit, multiply by 2 to achieve actual weight value<br>2 = Shift two digits, multiply by 4 to achieve actual weight value<br>3 = Shift three digits, multiply by 8 to achieve actual weight value<br>4 = Shift four digits, multiply by 16 to achieve actual weight value                                                                                         |
| We    | eight Parameter | Select either Gross weight, Net weight, Rate-of-Change (mass flow),<br>peak force (or peak weight), or Test weight to be placed in the PLC<br>Input Image Table.                                                                                                    |
| NOTE: |                 | All weight parameters are in the units (lbs., kgs.) used during calibration.                                                                                                    |
|       |                 | 0 = Gross Weight (Standard)<br>1 = Net Weight (Standard)<br>2 = Rate-Of-Change (mass flow) (Optional)<br>3 = Peak weight or force (Optional)<br>4 = Test weight (an arbitrary incrementing value)                                                                                                    |

| Status Byte    | Select two of the status bytes below to be placed in the PLC Output<br>Image Table. Definitions of the status bits contained in each status byte:                                                                                                    |
|----------------|----------------------------------------------------------------------------------------------------|
|                | <ul> <li>0 = Relay Status Byte</li> <li>1 = Remote Function Status Byte</li> <li>2 = Indicator Group 2 Status Byte</li> <li>3 = Indicator Group 1 Status Byte</li> <li>4 = Dipswitch Settings (exterior) Status Byte</li> <li>5 = Dipswitch Settings (interior) Status Byte</li> <li>6 = Acquire Tare (Set tare value = current gross weight)</li> <li>7 = Lights test LED (see RIO Setup menu)</li> <li>8 = MSB of 24 Bit Weight Value <ul> <li>0-3 = 4 bits of weight data (16-19)</li> <li>4-7 = Sign Bits (20-23)</li> </ul> </li> <li>9 = Sync Pulse <ul> <li>0-7 = This byte increments every 50 milliseconds</li> </ul> </li> </ul> |
| Example        | Placing a 0000 (Hex) for the first word and a 0123 (Hex) for the second word in the PLC Output Image Table will cause the HI 2151WC to place the least significant sixteen bits of the internal 20 bit net weight value and Indicator Groups 1 and 2 Status Bytes in the PLC Input Image Table.                                                                                                    |
| Discrete Reads | the HI 2151WC places the weight and status information, specified in<br>the last discrete write command in the PLC Input Image Table. The                                                                                                    |

the last discrete write command, in the PLC Input Image Table. The data is arranged as shown in Table 3-2.

| bits:                         | 15-8                    | 7-0                     |
|-------------------------------|-------------------------|-------------------------|
| First Word of the Quarter     | MSB of weight parameter | LSB of weight parameter |
| Second Word of the<br>Quarter | 1st Status Byte         | 2nd Status Byte         |

### TABLE 4-2: DISCRETE READ - 2 WORDS (16 BITS EACH)

### NOTE:

Negative values are sent in "two's complement form".

| 0 = Relay Status | bit 0 | Relay #8 status (on/off)                        |
|------------------|-------|-------------------------------------------------|
| Byte             | bit 1 | Relay #7 status (on/off)                        |
| -                | bit 2 | Relay #6 status (on/off)                        |
|                  | bit 3 | Relay #5 status (on/off)                        |
|                  | bit 4 | Relay #4 status (on/off)                        |
|                  | bit 5 | Relay #3 status (on/off)                        |
|                  | bit 6 | Relay #1 status (on/off - Notice relays 1 and 2 |
|                  |       | are not in numerical sequence)                  |
|                  | bit 7 | Relay #2 status (on/off - Notice relays 1 and 2 |
|                  |       | are not in numerical sequence)                  |

| 1 = Remote          | bit 0                                   | Force display to Rate-of-Change mode                                                                                                    |
|---------------------|-----------------------------------------|----------------------------------------------------------------------------------------------------|
| Function Status     | bit 1                                   | Add current net weight to total                                                                                                    |
| Byte                | bit 2                                   | Hold value on display                                                                                                    |
| 2                   | bit 3                                   | Hold option card updates                                                                                                    |
|                     | bit 4                                   | Force display to Net Weight mode                                                                                                    |
|                     | bit 5                                   | Toggle lbs/kg                                                                                                    |
|                     | bit 6                                   | Acquire Tare                                                                                                    |
|                     | bit 7                                   | Print Request (RS232 and BCD ports)                                                                                                    |
| 2 = Indicator Group | bit 0                                   | Weight currently displayed in pounds units                                                                                                    |
| 2 Status Byte       | bit 1                                   | Zero Track feature enabled                                                                                                    |
|                     | bit 2                                   | Reserved for future use                                                                                                    |
|                     | bit 3                                   | Current Gross Weight = 0                                                                                                    |
|                     | bit 4                                   | Weight in motion, i.e. changing                                                                                                    |
|                     | bit 5                                   | Gross Weight currently displayed                                                                                                    |
|                     | bit 6                                   | Net Weight currently displayed                                                                                                    |
|                     | bit 7                                   | Weight currently displayed in kilogram units                                                                                                    |
| 3 = Indicator Group | bit 0                                   | Rate-of-Change currently displayed                                                                                                    |
| 1 Status Byte       | bit 1                                   | Setpoint Relay #2 active                                                                                                    |
| ,                   | bit 2                                   | Setpoint Relay #1 active                                                                                                    |
|                     | bit 3                                   | Peak Force (weight) currently displayed                                                                                                    |
|                     | bit 4                                   | Totalized weight currently displayed                                                                                                    |
|                     | bit 5                                   | Reserved                                                                                                    |
|                     | bit 6                                   | Excitation Monitor Error                                                                                                    |
|                     | bit 7                                   | Reserved                                                                                                    |
| 4 = Dipswitch       | bit 0                                   | RE-calibrate toggle                                                                                                    |
| Settings (exterior) | bit 1                                   | Option menu keypad lockout                                                                                                    |
| Status Byte         | bit 2                                   | Setpoint menu keypad lockout                                                                                                    |
| ,                   | bit 3                                   | Lb/Kg. Net/Gr. Tare. Zero keypad lockout                                                                                                    |
|                     | bit 4                                   | Zero tracking enable                                                                                                    |
|                     | bit 5                                   | Reserved for future use                                                                                                    |
|                     | bit 6                                   | RS232 command lockout                                                                                                    |
|                     | bit 7                                   | Multi-Drop enable                                                                                                    |
| NOTE:               | If Blind Me                             | ode dip switches status not visible.                                                                                                    |
| NOTE:               | The PLC w<br>both words<br>may be son   | till receive both words with each discrete read, but it is not guaranteed that<br>will be transferred as a unit. Both words will get transferred, but there<br>ne delay between the two. |
| NOTE:               | <i>For the PL</i> allow componies only. | $C-2^{\text{(B)}}$ series, you must use a 1772-SD2 scanner and the <i>PLC-2</i> <sup>(B)</sup> system to munication with the HI 2151WC via block transfer. Use block transfers           |
| NOTE:               | For the SL<br>cation with<br>transfer.  | C 5/02 <sup>®</sup> or above processors, you must use a 1747-SN to allow communi-<br>the HI 2151WC via discrete transfer. The 1747-SN does not support block                             |

| 5 = Dipswitch       | bit 0 | Reserved for future use                                   |
|---------------------|-------|-----------------------------------------------------------|
| Settings (interior) | bit 1 | Enables gross weight output on RS232 port once per second |
| Status Byte         | bit 2 | Calibration lockout for NTEP (Legal for Trade) mode       |
| -                   | bit 3 | Ignore incoming serial checksums (RS232 port)             |
|                     | bit 4 | Peak force is result of averaged gross weight             |
|                     | bit 5 | NTEP (Legal for Trade) mode enable                        |
|                     | bit 6 | Eliminate ">" on print out (RS232 port)                   |
|                     | bit 7 | Designates instrument to be in "Blind" configuration      |
| 8 = MSB of 24 Bit   | bit 0 | bit 16 of weight data                                     |
| Weight Value        | bit 1 | bit 17 of weight data                                     |
| •                   | bit 2 | bit 18 of weight data                                     |
|                     | bit 3 | bit 19 of weight data                                     |
|                     | bit 4 | sign bit 20                                               |
|                     | bit 5 | sign bit 21                                               |
|                     | bit 6 | sign bit 22                                               |
|                     | bit 7 | sign bit 23                                               |
| 9 = Sync Pulse      | 0-7   | This byte increments every 50 milliseconds                |
| -                   |       | (new data available)                                      |

## Example of Screen Printout

| ADDRESS         | 17   |      |      | 0                  | ADDRE | SS 17        |              |                  | 0    |
|-----------------|------|------|------|--------------------|-------|--------------|--------------|------------------|------|
| 1:000           | 0000 | 0000 | 0000 | 0000               | I:020 | 0100         | 0010         | 0011             | 1001 |
| I:001           | 0000 | 0000 | 0000 | 0000               | I:021 | 0000         | 0110         | 0000             | 0110 |
| I:002           | 0000 | 0000 | 0000 | 0000               | 1:022 | 0000         | 0000         | 0000             | 0000 |
| 1:003           | 0000 | 0000 | 0000 | 0000               | I:023 | 0000         | 0000         | 0000             | 0000 |
| I:004           | 0000 | 0000 | 0000 | 0000               | I:024 | 0000         | 0000         | 0000             | 0000 |
| I:005           | 0000 | 0000 | 0000 | 0000               | I:025 | 0000         | 0000         | 0000             | 0000 |
| I:006           | 0000 | 0000 | 0000 | 0000               | I:026 | 0000         | 0000         | 0000             | 0000 |
| I:007           | 0000 | 0000 | 0000 | 0000               | I:027 | 0000         | 0000         | 0000             | 0000 |
| I:010           | 0000 | 0000 | 0000 | 0000               | 1:030 | 0000         | 0000         | 0000             | 0000 |
| I:011           | 0000 | 0000 | 0000 | 0000               | I:031 | 0000         | 0000         | 0000             | 0000 |
| I:012           | 0000 | 0000 | 0000 | 0000               | I:032 | 0000         | 0000         | 0000             | 0000 |
| I:013           | 0000 | 0000 | 0000 | 0000               | 1:033 | 0000         | 0000         | 0000             | 0000 |
| I:014           | 0000 | 0000 | 0000 | 0000               | I:034 | 0000         | 0000         | 0000             | 0000 |
| I:015           | 0000 | 0000 | 0000 | 0000               | I:035 | 0000         | 0000         | 0000             | 0000 |
| I:016           | 0000 | 0000 | 0000 | 0000               | I:036 | 0000         | 0000         | 0000             | 0000 |
| I:017           | 0000 | 0000 | 0000 | 0000               | 1:037 | 0000         | 0000         | 0000             | 0000 |
| CHANGE<br>RADIX |      |      |      | SPECIFY<br>ADDRESS | 6     | NEXT<br>FILE | PREV<br>FILE | FORCE<br>MONITOR |      |
| F1              |      |      |      | F5                 | F     | 8 F9         |              |                  |      |

The addresses begin with the letter I not the number I.

# **CHAPTER 5 - BLOCK TRANSFERS**

About Block Transfers The ladder logic programmer is able to exchange blocks of data with a 1/4 rack device via Block Transfer instructions in the ladder logic program. A Write Block Transfer is used to send commands and data to the Weight Controller, and a Read Block Transfer is used to collect acknowledgments and data from the Weight Controller. It is recommended that those front panel functions to be controlled via the Remote I/O network be locked from front panel control. Consult the HI 2151WC manuals for more information.

> To utilize 20 bit resolution, the Ladder Logic program must synchronize the use of Block Transfer data to insure block integrity. Synchronization is accomplished by not using block data between the time block transfer is enabled and done (EN and DN bits). Of course, data can be moved to another buffer where it can be accessed while the next block transfer is in progress. The structure of the four byte numeric format for all weight parameters except totalized weight is as follows:

| BYTE 1    | BYTE 0<br>upper 4 bits | Byte 0<br>lower 4 bits | BYTE 3      | BYTE 2      |
|-----------|------------------------|------------------------|-------------|-------------|
| Sign bits | Sign bits              | Weight bits            | Weight bits | Weight bits |
|           | (all 1's or 0's)       | 19-16                  | 15-8        | 7-0         |

### TABLE 5-1: FOUR BYTE NUMERIC FORMAT FOR WEIGHT PARAMETERS

| NOTE:               | The most significant word is located before the least significant word in the block I/O transfer.                                                                                                    |
|---------------------|----------------------------------------------------------------------------------------------------|
| NOTE:               | Negative values are sent in "two's complement" form.                                                                                                    |
| NOTE:               | The maximum block size is 51 words.                                                                                                    |
| NOTE:               | Block writes cannot be performed while the instrument is in the calibration mode. The calibration must be sealed by pressing enter at Endcal.                                                                                                    |
|                     | Totalized weight uses all 32 bits available in the two words to represent<br>unsigned data. the block transfer commands and formats are listed in<br>the following tables. The Block Read commands are followed by the<br>Block Write commands. When writing information to the weight con-<br>troller be sure to send zeros (0's) to all words and bits marked as<br>"reserved for future use". This will aid in achieving upward compatibil-<br>ity to future enhancements to the command set. For additional informa-<br>tion on the function of each parameter in the tables below, consult the<br>HI 2151 Installation and Operation manuals. |
| Block Read Commands | All block read commands are initiated by the ladder logic program per-<br>forming a block write to the weight controller with the desired block<br>command number in the first byte position of the block. the PLC then<br>performs a block read and the weight controller will return the desired                                                                                                    |

information with the read command number repeated in the first byte of the block returned. If a data error is detected, an error code "99" is in the first byte of the returned block.

NOTE:

All block reads are initiated by performing a block write.

NOTE:

A returned value of "99" (decimal) indicates an error.

Block Read Command Number 1: Full Status and Weight Data

| BLOC   | K READ CO                                 | DMMAND NUMBER 1: Full status and weight data                                                                        |   | 071.07 |
|--------|-------------------------------------------|----------------------------------------------------------------------------------------------------|---|--------|
| WORI   | WORD DEFINITIONS:                         |                                                                                                    |   | WORD   |
| Comm   | nand numbe                                | r: A value of 1 (decimal)                                                                                           | 1 | 0      |
|        | bit 0                                     | 1                                                                                                    |   |        |
|        | bit 1                                     | 0                                                                                                    |   |        |
|        | bit 2                                     | 0                                                                                                    |   |        |
|        | bit 3                                     | 0                                                                                                    |   |        |
|        | bit 4                                     | 0                                                                                                    |   |        |
|        | bit 5                                     | 0                                                                                                    |   |        |
|        | bit 6                                     | 0                                                                                                    |   |        |
|        | bit 7                                     | 0                                                                                                    |   |        |
| Indica | tor Group 1                               | Status                                                                                                    |   |        |
|        | bit 8                                     | Rate-of-Change currently displayed                                                                                  |   |        |
|        | bit 9                                     | Setpoint RElay #2 active                                                                                            |   |        |
|        | bit 10                                    | Setpoint Relay #1 active                                                                                            |   |        |
|        | bit 11                                    | Peak Force (weight) currently displayed                                                                             |   |        |
|        | bit 12                                    | Totalized weight currently displayed                                                                                |   |        |
|        | bit 13                                    | Reserved for future use                                                                                             |   |        |
|        | bit 14                                    | Reserved for future use                                                                                             |   |        |
|        | bit 15                                    | Reserved for future use                                                                                             |   |        |
|        |                                           |                                                                                                    |   |        |
| Indica | tor Group 2                               | Status                                                                                                    | 1 | 1      |
|        | bit 0                                     | Weight currently displayed in pounds units                                                                          |   |        |
|        | bit 1                                     | Zero Track feature enabled                                                                                          |   |        |
|        | bit 2                                     | Reserved for future use                                                                                             |   |        |
|        | bit 3                                     | Current gross weight = 0                                                                                            |   |        |
|        | bit 4                                     | Weight in motion, i.e. changing                                                                                     |   |        |
|        | bit 5                                     | Gross weight currently displayed                                                                                    |   |        |
|        | bit 6                                     | Net weight currently displayed                                                                                      |   |        |
|        | bit 7                                     | Weight currently displayed in Kilogram units                                                                        |   |        |
| Dipsw  | itch Settings                             | s (exterior) Status                                                                                                 |   |        |
| -      | bit 8                                     | Re-calibrate toggle                                                                                                 |   |        |
|        | bit 9                                     | Option menu keypad lockout                                                                                          |   |        |
|        | bit 10                                    | Setpoint menu keypad lockout                                                                                        |   |        |
|        | bit 11                                    | Lb/Kg, Net/Gross, Tare, Zero keypad lockout                                                                         |   |        |
|        | bit 12                                    | Zero tracking enable                                                                                                |   |        |
|        | bit 13                                    | Reserved for future use                                                                                             |   |        |
|        | bit 14                                    | RS232 command lockout                                                                                               |   |        |
|        | bit 15                                    | Multi-Drop enable (RS-422 only)                                                                                     |   |        |
| Note:  | When the H<br>dipswitches<br>information. | II 2151WC is configured as a blind unit, the status of the are not visible. See section on blind operation for more |   |        |

TABLE 5-2: BLOCK READ COMMAND NUMBER 1: FULL STATUS AND WEIGHT DATA

| BLOCK READ                   | BLOCK READ COMMAND NUMBER 1: Full status and weight data               |        |      |  |  |  |
|------------------------------|------------------------------------------------------------------------|--------|------|--|--|--|
| WORD DEFINI                  | TIONS:                                                                 | #WORDS | WORD |  |  |  |
| Dipswitch Settin             | igs (interior) Status                                                  | 1      | 2    |  |  |  |
| bit 0                        | Reserved for future use                                                |        |      |  |  |  |
| bit 1                        | Enables gross weight output on RS232 port once per second              |        |      |  |  |  |
| bit 2                        | Calibration lockout for NTEP (Legal for Trade) mode                    |        |      |  |  |  |
| bit 3                        | Ignore incoming serial checksums (RS232 port)                          |        |      |  |  |  |
| bit 4                        | Peak force is result of averaged gross weight                          |        |      |  |  |  |
| bit 5                        | NTEP (Legal for Trade) mode enable                                     |        |      |  |  |  |
| bit 6                        | Eliminate ">" on print out (RS232 port)                                |        |      |  |  |  |
| bit 7                        | Reserved for blind unit toggle                                         |        |      |  |  |  |
| Remote Functio               | n Status                                                               |        |      |  |  |  |
| bit 8                        | Force display to Rate-of-Change mode                                   |        |      |  |  |  |
| bit 9                        | Add current net weight to total                                        |        |      |  |  |  |
| bit 10                       | Hold value on display                                                  |        |      |  |  |  |
| bit 11                       | Hold option card updates                                               |        |      |  |  |  |
| bit 12                       | Force display to Net weight mode                                       |        |      |  |  |  |
| bit 13                       | Toggle lbs/kg                                                          |        |      |  |  |  |
| bit 14                       | Acquire Tare                                                           |        |      |  |  |  |
| bit 15                       | Print request (RS232 and BCD ports)                                    |        |      |  |  |  |
| Note: When the               | HI 2151WC is configured as a blind unit, the status of the             |        |      |  |  |  |
| dipswitche                   | es are not visible. See section on blind operation for more            |        |      |  |  |  |
| informatio                   | n.                                                                     |        |      |  |  |  |
| Rate-of-Change               |                                                                        | 2      | 3    |  |  |  |
| Peak force of w              | eight                                                                  | 2      | 5    |  |  |  |
| Total weight in a            | accumulator                                                            | 2      | 7    |  |  |  |
| Gross Weight                 |                                                                        | 2      | 9    |  |  |  |
| Net Weight                   |                                                                        | 2      | 11   |  |  |  |
| Tare Value                   |                                                                        | 2      | 13   |  |  |  |
| Note: All weight calibratior | data is in the units (lbs., kgs.) which were used at the time of<br>n. |        |      |  |  |  |
| TOTAL NUMBE                  | R OF WORDS                                                             | 15     |      |  |  |  |

TABLE 5-2: BLOCK READ COMMAND NUMBER 1: FULL STATUS AND WEIGHT DATA

### Block Read Command Number 2: Setpoint Relay Parameter

| BLOCK READ COMMAND NUMBER 2: Setpoint Relay Parameters |                                                   |        |               |  |  |
|--------------------------------------------------------|---------------------------------------------------|--------|---------------|--|--|
| WORD DEFINIT                                           | IONS:                                             | #WORDS | START<br>WORD |  |  |
| Command numb                                           | er: A value of 2 (decimal)                        | 1      | 0             |  |  |
| bit 0                                                  | 0                                                 |        |               |  |  |
| bit 1                                                  | 1                                                 |        |               |  |  |
| bit 2                                                  | 0                                                 |        |               |  |  |
| bit 3                                                  | 0                                                 |        |               |  |  |
| bit 4                                                  | 0                                                 |        |               |  |  |
| bit 5                                                  | 0                                                 |        |               |  |  |
| bit 6                                                  | 0                                                 |        |               |  |  |
| bit 7                                                  | 0                                                 |        |               |  |  |
| Indicator Group 2                                      | 2 Status                                          |        |               |  |  |
| bit 8                                                  | Weight currently displayed in pounds units        |        |               |  |  |
| bit 9                                                  | Zero Track feature enabled                        |        |               |  |  |
| bit 10                                                 | Reserved for future use                           |        |               |  |  |
| bit 11                                                 | Current gross weight = 0                          |        |               |  |  |
| bit 12                                                 | Weight in motion, i.e. changing                   |        |               |  |  |
| bit 13                                                 | Gross weight currently displayed                  |        |               |  |  |
| bit 14                                                 | Net weight currently displayed                    |        |               |  |  |
| bit 15                                                 | Weight currently displayed in kilogram units      |        |               |  |  |
| Note: A returned                                       | value of "99" (decimal) indicates an error.       |        |               |  |  |
| Relay Status                                           |                                                   | 1      | 1             |  |  |
| bit 0                                                  | Relay #8 status (on/off)                          |        |               |  |  |
| bit 1                                                  | Relav #7 status (on/off)                          |        |               |  |  |
| bit 2                                                  | Relay #6 status (on/off)                          |        |               |  |  |
| bit 3                                                  | Relay #5 status (on/off)                          |        |               |  |  |
| bit 4                                                  | Relav #4 status (on/off)                          |        |               |  |  |
| bit 5                                                  | Relav #3 status (on/off)                          |        |               |  |  |
| bit 6                                                  | Relay #1 status (on/off)                          |        |               |  |  |
| bit 7                                                  | Relay #2 status (on/off)                          |        |               |  |  |
| bit 8 - 15                                             | Setpoint description byte A (See Table 5-4 & 5-5) |        |               |  |  |
|                                                        |                                                   |        |               |  |  |
| bits 0-7<br>bits 8-15                                  | Setpoint description byte B (See Table 5-4 & 5-5) | 1      | 2             |  |  |
| 513 0-13                                               |                                                   |        |               |  |  |
| Deadband value                                         | for setpoint #1                                   | 2      | 3             |  |  |
| Deadband value                                         | for setpoint #2                                   | 2      | 5             |  |  |
| Deadband value                                         | for setpoint #3                                   | 2      | 1             |  |  |
| Deadband value                                         | for setpoint #4                                   | 2      | 9             |  |  |
| Deadband value                                         | for setpoint #5                                   | 2      | 12            |  |  |
| Deadband value                                         | for setpoint #6                                   | 2      | 13            |  |  |
| Deadband value                                         | for setpoint #7                                   | 2      | 10            |  |  |
| Deaubariu value                                        |                                                   | 2      | 17            |  |  |
| Preact value for                                       | setpoint #1                                       | 2      | 19            |  |  |
| Preact value for                                       | setpoint #2                                       | 2      | 21            |  |  |
| Preact value for                                       | setpoint #3                                       | 2      | 23            |  |  |
| Preact value for                                       | setpoint #4                                       | 2      | 25            |  |  |
| Preact value for                                       | setpoint #5                                       | 2      | 27            |  |  |
| Preact value for                                       | setpoint #6                                       | 2      | 29            |  |  |
| Preact value for                                       | setpoint #7                                       | 2      | 31            |  |  |
| Preact value for                                       | setpoint #8                                       | 2      | 33            |  |  |

| BLOCK READ COMMAND NUMBER 2: Setpoint Relay Parameters | #WORDS | START |
|--------------------------------------------------------|--------|-------|
|                                                        |        |       |
| Setpoint value for setpoint #1                         | 2      | 35    |
| Setpoint value for setpoint #2                         | 2      | 37    |
| Setpoint value for setpoint #3                         | 2      | 39    |
| Setpoint value for setpoint #4                         | 2      | 41    |
| Setpoint value for setpoint #5                         | 2      | 43    |
| Setpoint value for setpoint #6                         | 2      | 45    |
| Setpoint value for setpoint #7                         | 2      | 47    |
| Setpoint value for setpoint #8                         | 2      | 49    |
| TOTAL NUMBER OF WORDS                                  | 51     |       |

### TABLE 5-3: BLOCK READ COMMAND NUMBER 2: SETPOINT RELAY PARAMETERS

|                     | Peak Force | Net Weight | Gross Weight | Rate-of-Change | Totalizer |
|---------------------|------------|------------|--------------|----------------|-----------|
| Word 1, bits 8 - 15 | 0          | 0          | 0            | 0              | 1         |
| Word 2, bits 0 - 7  | 0          | 0          | 1            | 1              | 0         |
| Word 2, bits 8 - 15 | 0          | 1          | 0            | 1              | 0         |

### TABLE 5-4: SETPOINT DESCRIPTION BYTES

The three setpoint description bytes are constructed by first reading the table above to determine the 1 and 0 pattern representing the weighing parameter you would like the setpoint to monitor, then writing that pattern below under the appropriate relay number. When patterns have been written for all desired relays then read bytes A, B, and C across from left to right.

| SETPOINT DESCRIPTION BYTES |         |         |         |         |         |         |         |         |
|----------------------------|---------|---------|---------|---------|---------|---------|---------|---------|
|                            | Relay 8 | Relay 7 | Relay 6 | Relay 5 | Relay 4 | Relay 3 | Relay 2 | Relay 1 |
| Word 1, bits 8-15          |         |         |         |         |         |         |         |         |
| Word 2, bits 0-7           |         |         |         |         |         |         |         |         |
| Word 2, bits 8-15          |         |         |         |         |         |         |         |         |

#### **TABLE 5-5: SETPOIINT DESCRIPTION BYTES**

| Example of Proper<br>Setpoint Description<br>Bytes | The proper setpoint description bytes for the following desired Relay types are as follows:                                                 |                                                                                                    |  |  |  |
|----------------------------------------------------|----------------------------------------------------------------------------------------------------|----------------------------------------------------------------------------------------------------|--|--|--|
|                                                    | Relay 1 = Gross<br>Relay 2 = Net<br>Relay 3 = Rate-of-Change<br>Relay 4 = Peak<br>Relay 5 = Totalizer<br>Relay 6 = Gross<br>Relay 7 = Gross | Word 1, bits 8 - 15 = 0001 0000 = 10 (hex)<br>Word 2, bits 0 - 7 = 1110 0101 = E5 (hex)<br>Word 2, bits 8 - 15 = 0000 0110 = 06 (hex) |  |  |  |

Relay 8 = Gross

Block Read Command Number 3: Instrument Identification and Diagnostics

| BLOCK READ COMMAND NUMBER 3: Instrument Identification and Diagnostics |                                      |        |      |  |  |
|------------------------------------------------------------------------|--------------------------------------|--------|------|--|--|
| WORD DEFINIT                                                           | IONS:                                | #WORDS | WORD |  |  |
| Command numb                                                           | er: A value of 3 (decimal)           | 1      | 0    |  |  |
| bit 0                                                                  | 1                                    |        |      |  |  |
| bit 1                                                                  | 1                                    |        |      |  |  |
| bit 2                                                                  | 0                                    |        |      |  |  |
| bit 3                                                                  | 0                                    |        |      |  |  |
| bit 4                                                                  | 0                                    |        |      |  |  |
| bit 5                                                                  | 0                                    |        |      |  |  |
| bit 6                                                                  | 0                                    |        |      |  |  |
| bit 7                                                                  | 0                                    |        |      |  |  |
| Instrument type                                                        | by model number                      |        |      |  |  |
|                                                                        | A value of 1, if set for the HI 2151 |        |      |  |  |
| DIT 9-15                                                               | Reserved for future use              |        |      |  |  |
| Firmware revisio                                                       | n level: (ASCII format, i.e. 65 = A) | 1      | 1    |  |  |
| Zero calibration analog to digital converter raw counts:               |                                      | 2      | 2    |  |  |
| Span calibration analog to digital converter raw counts:   2   4       |                                      |        | 4    |  |  |
| TOTAL NUMBER                                                           | R OF WORDS                           | 6      |      |  |  |

TABLE 5-6: BLOCK READ COMMAND NUMBER 3: INSTRUMENT IDENTIFICATION AND DIAGNOSTICS

### Block Read Command Number 4: Read Tare Value

| BLOCK READ COMMAND NUMBER 4: Read Tare Value |                            |        |      |  |  |
|----------------------------------------------|----------------------------|--------|------|--|--|
| WORD DEFINITI                                | ONS:                       | #WORDS | WORD |  |  |
| Command numb                                 | er: A value of 4 (decimal) | 1      | 0    |  |  |
| bit 0                                        | 0                          |        |      |  |  |
| bit 1                                        | 0                          |        |      |  |  |
| bit 2                                        | 1                          |        |      |  |  |
| bit 3                                        | 0                          |        |      |  |  |
| bit 4                                        | 0                          |        |      |  |  |
| bit 5                                        | 0                          |        |      |  |  |
| bit 6                                        | 0                          |        |      |  |  |
| bit 7                                        | 0                          |        |      |  |  |
| bits 8 - 15                                  | Reserved for future use    |        |      |  |  |
| Tare Value   2                               |                            |        | 1    |  |  |
| TOTAL NUMBER                                 | OF WORDS                   | 3      |      |  |  |

#### TABLE 5-7: BLOCK READ COMMAND NUMBER 4: READ TARE VALUE

### Block Read Command Number 5: Calibration Parameters

| BLOCK READ C                       | DMMAND NUMBER 5: Calibration Parameters                                   |  |   | OTADT |   |
|------------------------------------|---------------------------------------------------------------------------|--|---|-------|---|
| WORD DEFINITI                      | WORD DEFINITIONS: #WORDS                                                  |  |   |       |   |
| Command number                     | er: A value of 5 (decimal)                                                |  | 1 |       | 0 |
| bit 0                              | 1                                                                         |  |   |       |   |
| bit 1                              | 0                                                                         |  |   |       |   |
| bit 2                              | 1                                                                         |  |   |       |   |
| bit 3                              | 0                                                                         |  |   |       |   |
| bit 4                              | 0                                                                         |  |   |       |   |
| bit 5                              | 0                                                                         |  |   |       |   |
| bit 6                              | 0                                                                         |  |   |       |   |
| bit 7                              | 0                                                                         |  |   |       |   |
| bits 8 - 15                        | Reserved for future use                                                   |  |   |       |   |
| Units of Measure                   |                                                                           |  | 1 |       | 1 |
| bits 0 - 7                         | A value of 0 for pounds, or 1 for kilograms                               |  |   |       |   |
| Decimal point por                  | sition (places to the right of the decimal)                               |  |   |       |   |
| bits 8 - 15                        | A value from 0 to 5                                                       |  |   |       |   |
| Totalizer decimal                  | Totalizer decimal point position (places to the right of the decimal) 1 2 |  |   |       |   |
| bis 0 - 7 A value from 0 to 5      |                                                                           |  |   |       |   |
| C2™, Second Generation Calibration |                                                                           |  |   |       |   |
| bits 8 - 15                        | Load Cell Count                                                           |  |   |       |   |
| Display Graduation                 | on size ('count by): A value of 1,2,5,10,20,50,100,200, or 500            |  | 1 |       | 3 |

| BLOCK READ COMMAND NUMBER 5: Calibration Parameters                                                                                                    |           |               |    |  |  |
|----------------------------------------------------------------------------------------------------|-----------|---------------|----|--|--|
| WORD DEFINITIONS: #V                                                                                                    | WORDS     | START<br>WORD |    |  |  |
| Motion Tolerance: A sixteen bit value representing the low 16 bits of the 20 bit internal wei range                                                                         | ighing    | 1             | 4  |  |  |
| Zero Tolerance: A sixteen bit value representing the low 16 bits of the 20 bit internal weighi                                                                              | ing range | 1             | 5  |  |  |
| Number of readings averaged: A value from 1 to 200<br>Note: Number of averages will temporarily read 200 if the instrument was in the CAL ment<br>this block read occurred. | u while   | 1             | 6  |  |  |
| Span weight value or $C2^{\ensuremath{\mathbb{R}}}$ , Second Generation reference point value"                                                                              |           | 2             | 7  |  |  |
| Scale Capacity (Full limit of scale): A 20 bit number in proper integer format                                                                                              |           | 2             | 9  |  |  |
| Mid-point Linearity Calibration Value: A 20 bit number in proper integer format                                                                                             |           | 2             | 11 |  |  |
| TOTAL NUMBER OF WORDS                                                                                                    |           | 13            |    |  |  |

### TABLE 5-8: BLOCK READ COMMAND NUMBER 5: CALIBRATION PARAMETERS

Block Read Command Number 6: Configuration of Rate-of-Change

| BLOCK READ C     | OMMAND NUMBER 6: Configuration of Rate-of-Change            |        | START |
|------------------|-------------------------------------------------------------|--------|-------|
| WORD DEFINITI    | ONS:                                                        | #WORDS | WORD  |
| Command number   | er: A value of 6 (decimal)                                  | 1      | 0     |
| bit 0            | 0                                                           |        |       |
| bit 1            | 1                                                           |        |       |
| bit 2            | 1                                                           |        |       |
| bit 3            | 0                                                           |        |       |
| bit 4            | 0                                                           |        |       |
| bit 5            | 0                                                           |        |       |
| bit 6            | 0                                                           |        |       |
| bit 7            | 0                                                           |        |       |
| bits 8 - 15      | Reserved for future use                                     |        |       |
| Displayed Rate-o | f-Change time units: A value of 0 to 2 (0=sec, 1=min, 2=hr) | 1      | 1     |
| Rate-of-Change t | imebase evaluation period in seconds                        | 1      | 2     |
| 0 = 1 secor      | and $4 = 5$ seconds $8 = 15$ seconds $12 = 240$ seconds     |        |       |
| 1 = 2 secor      | nds 5 = 6 seconds 9 = 30 seconds 13 = 450 seconds           |        |       |
| 2 = 3 secor      | nds 6 = 10 seconds 10 = 60 seconds 14 = 900 seconds         |        |       |
| 3 = 4 secor      | nds 7 = 12 seconds 11 = 120 seconds 15 = 1800 seconds       |        |       |
| TOTAL NUMBER     | OF WORDS                                                    | 3      |       |

#### TABLE 5-9: BLOCK READ COMMAND NUMBER 6: CONFIGURATION OF RATE-OF-CHANGE

### Block Read Command Number 7: BCD Output Configuration

| BLOCK READ COMMAND NUMBER 7: BCD Output Configuration |                                                                                       |        |      |
|-------------------------------------------------------|---------------------------------------------------------------------------------------|--------|------|
| WORD DEFINIT                                          | IONS:                                                                                 | #WORDS | WORD |
| Command numb                                          | er: A value of 7 (decimal)                                                            | 1      | 0    |
| bit 0                                                 | 1                                                                                     |        |      |
| bit 1                                                 | 1                                                                                     |        |      |
| bit 2                                                 | 1                                                                                     |        |      |
| bit 3                                                 | 0                                                                                     |        |      |
| bit 4                                                 | 0                                                                                     |        |      |
| bit 5                                                 | 0                                                                                     |        |      |
| bit 6                                                 | 0                                                                                     |        |      |
| bit 7                                                 | 0                                                                                     |        |      |
|                                                       |                                                                                       |        |      |
| Format of output                                      |                                                                                       |        |      |
| bit 8                                                 | If set, will update BCD output when "print" button or remote<br>function is activated |        |      |
| bit 9                                                 | Reserved for future use                                                               |        |      |
| bit 10                                                | If set, will output weight data currently displayed                                   |        |      |
| bit 11                                                | If set, will output tare value                                                        |        |      |
| bit 12                                                | If set, will output net weight                                                        |        |      |
| bit 13                                                | If set, will output gross weight                                                      |        |      |
| bit 14-15                                             | Reserved for future use                                                               |        |      |
| Reserved for future use 1 1                           |                                                                                       |        |      |
| TOTAL NUMBER OF WORDS 2                               |                                                                                       |        |      |

### TABLE 5-10: BLOCK READ COMMAND NUMBER 7: BCD OUTPUT CONFIGURATION

### Block Read Command Number 8: Configuration of Analog Output

| BLOCK READ O                       | COMMAND NUMBER 8: Configuration of Analog Output             |   |               |
|------------------------------------|--------------------------------------------------------------|---|---------------|
| WORD DEFINIT                       | WORD DEFINITIONS:                                            |   | START<br>WORD |
| Command numb                       | per: A value of 8 (decimal)                                  | 1 | 0             |
| bit 0                              | 0                                                            |   |               |
| bit 1                              | 0                                                            |   |               |
| bit 2                              | 0                                                            |   |               |
| bit 3                              | 1                                                            |   |               |
| bit 4                              | 0                                                            |   |               |
| bit 5                              | 0                                                            |   |               |
| bit 6                              | 0                                                            |   |               |
| bit 7                              | 0                                                            |   |               |
|                                    |                                                              |   |               |
| Weight parameter to be transmitted |                                                              |   |               |
| bits 8 - 15                        | A value from 0 to 4 (0 = Gross, 1 = Net, 2 = Rate-of-Change, |   |               |
|                                    | 3 = Peak Force, 4 = Totalize amount)                         |   |               |

| BLOCK READ COMMAND NUMBER 8: Configuration of Analog Output |        |               |
|-------------------------------------------------------------|--------|---------------|
| WORD DEFINITIONS:                                           | #WORDS | START<br>WORD |
| Weight value represented by a zero scale analog output:     | 2      | 1             |
| Weight value represented by a full scale analog output:     | 2      | 3             |
| TOTAL NUMBER OF WORDS                                       | 5      |               |

#### TABLE 5-11: BLOCK READ COMMAND NUMBER 8: CONFIGURATION OF ANALOG OUTPUT

Block Read HI 2151/20WC Only. Command Number 9: Configuration of Standard RS232 Port (HI 2151/20WC Only)

| BLOCK READ COMMAND NUMBER 9: Configuration of Standard RS232 Port                                      |                                                                                                    |        |      |
|----------------------------------------------------------------------------------------------------|----------------------------------------------------------------------------------------------------|--------|------|
| WORD DEFINITI                                                                                          | ONS:                                                                                                    | #WORDS | WORD |
| Command number<br>bit 0<br>bit 1<br>bit 2<br>bit 3<br>bit 4<br>bit 5<br>bit 6<br>bit 7<br>bits 8 - 15  | er: A value of 9 (decimal)<br>1<br>0<br>0<br>1<br>0<br>0<br>0<br>0<br>Reserved for future use                                                                                                    | 1      | 0    |
| Format of Commu<br>bit 0<br>bit 1<br>bit 2<br>bit 3<br>bit 4<br>bit 5<br>bit 6<br>bit 7<br>bits 8 - 15 | Inication:<br>Print initiation (If configured as printer. 1 = print button<br>0 = continuous. If configured as bi-directional: 0 = print button,<br>1 = altered print).<br>Setpoint, Deadbands, and Preact values transmitted<br>Rate-of-Change transmitted<br>Tare weight transmitted<br>Net weight transmitted<br>Gross weight transmitted<br>Reserved for future use<br>Reserved for future use<br>Reserved for future use | 1      | 1    |
| Port Configuration<br>bits 0 - 7<br>Baud Rate<br>bits 8 - 15                                           | A value of 0 or 1 [0=Bi-Directional, 1 = Printer (output) only]<br>A value of 0 to 5 (0 = 600, 1 = 1200, 2 = 2400, 3 = 4800,<br>4 = 9600, 5 = 19200)                                                                                                    | 1      | 2    |
| Parity<br>bits 0 - 7<br>Stop Bits<br>bits 8 - 15<br>*Note: Parameter                                   | A value of 0 to 2 (0=None, 1 = 1 = Even, 2 = Odd)*<br>A value of 0 or 1 (0=one stop bit, 1 = two stop bits)*<br>s are not used in the HI 2151/30WC                                                                                                    | 1      | 3    |

| BLOCK READ COMMAND NUMBER 9: Configuration of Standard RS232 Port                                                                                                    | STADT  |      |
|----------------------------------------------------------------------------------------------------|--------|------|
| WORD DEFINITIONS:                                                                                                    | #WORDS | WORD |
| Word Length<br>bits 0 - 7 A value of 0 or 1 [0 = seven bits, 1 = eight bits*<br>Handshake Control<br>bits 8 - 15 A value of 0 or 1 (0 = Hardware, 1 = Software<br>*Note: Parameters are not used in the HI 2151/30WC | 1      | 4    |
| Echo<br>bits 0 - 7 A value of 0 or 1 (0= Off, 1 = On)<br>Device Address<br>bits 8 - 15 A value from 0 to 99                                                                                                    | 1      | 5    |
| TOTAL NUMBER OF WORDS                                                                                                    | 6      |      |

### TABLE 5-12: BLOCK READ COMMAND NUMBER 9: CONFIGURATION OF STANDARD RS232 PORT

Block Read Command Number 10: Sticker Value HI 2151/20WC Only.

NOTE:

Sticker Value is not used in the HI 2151/30WC

| BLOCK READ C                 |                               |        |      |
|------------------------------|-------------------------------|--------|------|
| WORD DEFINITIONS:            |                               | #WORDS | WORD |
| Command number               | er: A value of 10 (decimal)   | 1      | 0    |
| bit 0                        | 0                             |        |      |
| bit 1                        | 1                             |        |      |
| bit 2                        | 0                             |        |      |
| bit 3                        | 1                             |        |      |
| bit 4                        | 0                             |        |      |
| bit 5                        | 0                             |        |      |
| bit 6                        | 0                             |        |      |
| bit 7                        | 0                             |        |      |
| bits 8 - 15                  | Reserved for future use       |        |      |
| Sticker Value<br>A 20 bit nu | mber in proper integer format | 2      | 1    |
| TOTAL NUMBER OF WORDS        |                               | 3      |      |

#### TABLE 5-13: BLOCK READ COMMAND NUMBER 10: STICKER VALUE

Block Read Command Number 11: Auto Zero Tolerance

| BLOCK READ COMMAND NUMBER 11: Auto Zero Tolerance |                                          |        |               |  |
|---------------------------------------------------|------------------------------------------|--------|---------------|--|
| WORD DEFINITIONS:                                 |                                          | #WORDS | START<br>WORD |  |
| Command number                                    | er: A value of 11 (decimal)              | 1      | 0             |  |
| bit 0                                             | 1                                        |        |               |  |
| bit 1                                             | 1                                        |        |               |  |
| bit 2                                             | 0                                        |        |               |  |
| bit 3                                             | 1                                        |        |               |  |
| bit 4                                             | 0                                        |        |               |  |
| bit 5                                             | 0                                        |        |               |  |
| bit 6                                             | 0                                        |        |               |  |
| bit 7                                             | 0                                        |        |               |  |
| bits 8 - 15                                       | Reserved for future use                  |        |               |  |
| Auto Zero Tolerance                               |                                          | 1      | 1             |  |
| A 16 bit nur                                      | A 16 bit number in proper integer format |        |               |  |
| TOTAL NUMBER OF WORDS 2                           |                                          |        |               |  |

#### TABLE 5-14: BLOCK READ COMMAND NUMBER 11: AUTO ZERO TOLERANCE

Block Read Command Number 12: Integrated Technician HI 2151/30WC Only.

NOTE:

Integrated Technician is not used with the HI 2151/20WC

| BLOCK READ COMMAND NUMBER 12: Integrated Technician |                                     |        |      |  |
|-----------------------------------------------------|-------------------------------------|--------|------|--|
| WORD DEFINITI                                       | ONS:                                | #WORDS | WORD |  |
| Command numb                                        | er: A value of 12 (decimal)         | 1      | 0    |  |
| bit 0                                               | 0                                   |        |      |  |
| bit 1                                               | 0                                   |        |      |  |
| bit 2                                               | 1                                   |        |      |  |
| bit 3                                               | 1                                   |        |      |  |
| bit 4                                               | 0                                   |        |      |  |
| bit 5                                               | 0                                   |        |      |  |
| bit 6                                               | 0                                   |        |      |  |
| bit 7                                               | 0                                   |        |      |  |
| bit 8                                               | Reserved for future use             |        |      |  |
| Excitation Monito                                   | r                                   | 1      | 1    |  |
| On/Off                                              |                                     |        |      |  |
| bits 0 - 7                                          | A value of 0 or 1 (0 = Off, 1 = On) |        |      |  |
| OK/ERR                                              |                                     |        |      |  |
| bits 8 - 15                                         | A value of 0 or 1 (o = OK, 1 = ERR) |        |      |  |
|                                                     |                                     |        |      |  |
| TOTAL NUMBER                                        | R OF WORDS                          | 2      |      |  |

### TABLE 5-15: BLOCK READ COMMAND NUMBER 12: INTEGRATED TECHNICIAN

**Block Transfer Read Example** This routine is set up to be used with the HI 2151WC series weight controllers. It is a Block Transfer Read (BTR) sub-routine, currently configured to do a BTR 2 of the relay setpoint data. The block length is the only value which needs to be changed to use other block transfer read types. This routine will continually read the HI 2151WC as long as it is running.

N21:0 will have a 2, to request a block transfer read #2.

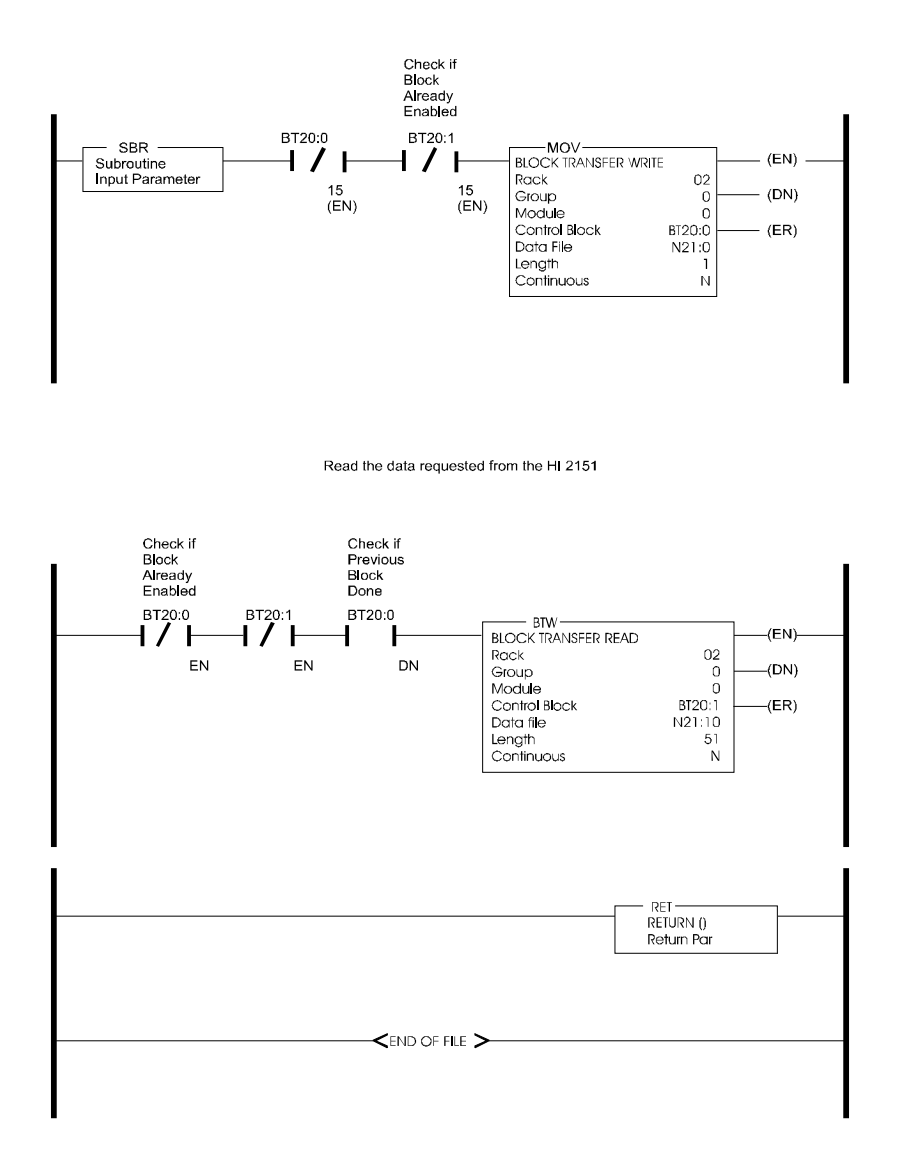

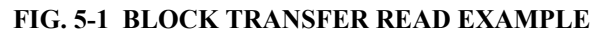

### **Block Write Commands**

| About Block Write<br>Commands | After the PLC performs a block transfer write, a block read should be<br>performed to evaluate the response code from the HI 2151 to verify that<br>the data was received and implemented. The response word will either<br>show a successful processing of the block or will indicate the first error<br>encountered in processing of the data. |
|-------------------------------|----------------------------------------------------------------------------------------------------|
| NOTE:                         | Setpoints, deadbands and preacts can all accept negative values. To enter negative values, use the "twos complement" method.                                                                                                    |
| NOTE:                         | Block Writes cannot be performed while the instrument is in calibration mode. The calibration must be sealed by pressing enter at Endcal.                                                                                                    |

### Block Write Command Number 51: Activate Scale Functions

| BLOCK WRITE                                                     | ECOMMAND NUMBER 51: Activate Scale Functions             |        | CTADT |  |
|-----------------------------------------------------------------|----------------------------------------------------------|--------|-------|--|
| WORD DEFINI                                                     | TIONS:                                                   | #WORDS | WORD  |  |
| Command num                                                     | ber: A value of 51 (decimal)                             | 1      | 0     |  |
| bit 0                                                           | 1                                                        |        |       |  |
| bit 1                                                           | 1                                                        |        |       |  |
| bit 2                                                           | 0                                                        |        |       |  |
| bit 3                                                           | 0                                                        |        |       |  |
| bit 4                                                           | 1                                                        |        |       |  |
| bit 5                                                           | 1                                                        |        |       |  |
| bit 6                                                           | 0                                                        |        |       |  |
| bit 7                                                           | 0                                                        |        |       |  |
| Remote Function                                                 | ons Byte                                                 |        |       |  |
| bit 8                                                           | Acquire TARE (Set tare value = current gross weight)*    |        |       |  |
| bit 9                                                           | Initiates print on standard RS232 or optional BCD port*  |        |       |  |
| bit 10                                                          | Add current Net weight to Total* <sup>!</sup>            |        |       |  |
| bit 11                                                          | Clear Peak Hold register*!                               |        |       |  |
| bit 12                                                          | Clear Totalizer Accumulation*!                           |        |       |  |
| bit 13                                                          | Zero the instrument*                                     |        |       |  |
| bit 14                                                          | Enable Zero Tracking (Blind Unit Only)                   |        |       |  |
| bit 15                                                          | Reserved for future use                                  |        |       |  |
| *Note <sup>.</sup> The bit r                                    | *Note: The bit must be toggled to activate this function |        |       |  |
| Note: Only active if the instrument is ordered with this ontion |                                                          |        |       |  |
|                                                                 |                                                          |        |       |  |
| TOTAL NUMBER OF WORDS 1                                         |                                                          |        |       |  |

TABLE 5-16: BLOCK WRITE COMMAND NUMBER 51: ACTIVATE SCALE FUNCTIONS

Block Write Command Number 52: Downloading Setpoint Relay Parameters

| BLOCK WRITE COMMAND NUMBER 52:Downloading Setpoint Relay Parameters |                                                                                                    |   |               |    |
|---------------------------------------------------------------------|----------------------------------------------------------------------------------------------------|---|---------------|----|
| WORD DEFINITI                                                       | ONS: #WORDS                                                                                                    |   | START<br>WORD |    |
| Command number                                                      | er: A value of 52 (decimal)                                                                                                    | 1 |               | 0  |
| bit 0                                                               | 0                                                                                                    |   |               |    |
| bit 1                                                               | 0                                                                                                    |   |               |    |
| bit 2                                                               | 1                                                                                                    |   |               |    |
| bit 3                                                               | 0                                                                                                    |   |               |    |
| bit 4                                                               | 1                                                                                                    |   |               |    |
| bit 5                                                               | 1                                                                                                    |   |               |    |
| bit 6                                                               | 0                                                                                                    |   |               |    |
| bit 7                                                               | 0                                                                                                    |   |               |    |
| bits 8 - 15                                                         | Reserved for future use                                                                                                    |   |               |    |
| Setpoint Enable:                                                    |                                                                                                    |   |               |    |
| bit 8                                                               | Enable Relay #8 to evaluate weight                                                                                                    |   |               |    |
| bit 9                                                               | Enable Relay #7 to evaluate weight                                                                                                    |   |               |    |
| bit 10                                                              | Enable Relay #6 to evaluate weight                                                                                                    |   |               |    |
| bit 11                                                              | Enable Relay #5 to evaluate weight                                                                                                    |   |               |    |
| bit 12                                                              | Enable Relay #4 to evaluate weight                                                                                                    |   |               |    |
| bit 13                                                              | Enable Relay #3 to evaluate weight                                                                                                    |   |               |    |
| bit 14                                                              | Enable Relay #1 to evaluate weight*                                                                                                    |   |               |    |
| bit 15                                                              | Enable Relay #2 to evaluate weight*                                                                                                    |   |               |    |
| *Note: Notice rela                                                  | ys 1 and 2 are not in numerical sequence                                                                                                    |   |               |    |
| Force Relay Statu                                                   | IS*                                                                                                    | 1 |               | 1  |
| bit 0                                                               | Turn relay #8 on regardless of weight (setpoint enable bit must be 0)                                                                         |   |               |    |
| bit 1                                                               | Turn relay #7 on regardless of weight (setpoint enable bit must be 0)                                                                         |   |               |    |
| bit 2                                                               | Turn relay #6 on regardless of weight (setpoint enable bit must be 0)                                                                         |   |               |    |
| bit 3                                                               | Turn relay #5 on regardless of weight (setpoint enable bit must be 0)                                                                         |   |               |    |
| bit 4                                                               | Turn relay #4 on regardless of weight (setpoint enable bit must be 0)                                                                         |   |               |    |
| bit 5                                                               | Turn relay #3 on regardless of weight (setpoint enable bit must be 0)                                                                         |   |               |    |
| bit 6                                                               | Turn relay #1 on regardless of weight (setpoint enable bit must be 0)                                                                         |   |               |    |
| bit 7                                                               | Turn relay #2 on regardless of weight (setpoint enable bit must be 0)                                                                         |   |               |    |
| *Note: Force relay<br>trigger on a weigh                            | y on/off is only available over this interface. If you desire to manually set a relay to at parameter, make sure force relay bit is set to 0. |   |               |    |
| bits 8 - 15                                                         | Setpoint description byte A (See Table 5-18 & 5-19)                                                                                           |   |               |    |
| bits 0 - 7                                                          | Setpoint description byte B (See Table 5-18 & 5-19)                                                                                           | 1 |               | 2  |
| bits 8 - 15                                                         | Setpoint description byte C (See Table 5-18 & 5-19)                                                                                           |   |               |    |
| Deadband value                                                      | for setpoint #1                                                                                                    | 2 |               | 3  |
| Deadband value                                                      | for setpoint #2                                                                                                    | 2 |               | 5  |
| Deadband value                                                      | for setpoint #3                                                                                                    | 2 |               | 7  |
| Deadband value                                                      | for setpoint #4                                                                                                    | 2 |               | 9  |
| Deadband value                                                      | for setpoint #5                                                                                                    | 2 |               | 11 |
| Deadband value                                                      | for setpoint #6                                                                                                    | 2 |               | 13 |
| Deadband value                                                      | for setpoint #7                                                                                                    | 2 |               | 15 |
| Deadband value                                                      | for setpoint #8                                                                                                    | 2 |               | 17 |

| BLOCK WRITE COMMAND NUMBER 52: Downloading Setpoint Relay Parameters                                                                                                    |        |                                                          |                                              |
|----------------------------------------------------------------------------------------------------|--------|----------------------------------------------------------|----------------------------------------------|
| WORD DEFINITIONS:                                                                                                    | #WORDS | START<br>WORD                                            |                                              |
| Preact value for setpoint #1<br>Preact value for setpoint #2<br>Preact value for setpoint #3<br>Preact value for setpoint #4<br>Preact value for setpoint #5<br>Preact value for setpoint #6<br>Preact value for setpoint #7<br>Preact value for setpoint #8                 |        | 2<br>2<br>2<br>2<br>2<br>2<br>2<br>2<br>2<br>2<br>2<br>2 | 19<br>21<br>23<br>25<br>27<br>29<br>31<br>33 |
| Setpoint value for setpoint #1<br>Setpoint value for setpoint #2<br>Setpoint value for setpoint #3<br>Setpoint value for setpoint #4<br>Setpoint value for setpoint #5<br>Setpoint value for setpoint #6<br>Setpoint value for setpoint #7<br>Setpoint value for setpoint #8 |        | 2<br>2<br>2<br>2<br>2<br>2<br>2<br>2<br>2<br>2<br>2<br>2 | 35<br>37<br>39<br>41<br>43<br>45<br>47<br>49 |
| TOTAL NUMBER OF WORDS                                                                                                    |        | 51                                                       |                                              |

### TABLE 5-17: BLOCK WRITE COMMAND NUMBER 52: DOWNLOADING SETPOINT RELAY PARAMETERS

#### NOTE:

Deadband must be numerically larger than preact.

|                     | Peak Force | Net Weight | Gross Weight | Rate-of-Change | Totalizer |
|---------------------|------------|------------|--------------|----------------|-----------|
| Word 1, bits 8 - 15 | 0          | 0          | 0            | 0              | 1         |
| Word 2, bits 0 - 7  | 0          | 0          | 1            | 1              | 0         |
| Word 2, bits 8 - 15 | 0          | 1          | 0            | 1              | 0         |

### TABLE 5-18: SETPOINT DESCRIPTION BYTES

The three setpoint description bytes are constructed by first reading the table above to determine the 1 and 0 pattern representing the weighing parameter you would like the setpoint to monitor, then writing that pattern below under the appropriate relay number. When patterns have been written for all desired relays then read bytes A, B, and C across from left to right.

| SETPOINT DESCRIPTION BYTES |         |         |         |         |         |         |         |         |
|----------------------------|---------|---------|---------|---------|---------|---------|---------|---------|
|                            | Relay 8 | Relay 7 | Relay 6 | Relay 5 | Relay 4 | Relay 3 | Relay 2 | Relay 1 |
| Word 1, bits 8-15          |         |         |         |         |         |         |         |         |
| Word 2, bits 0-7           |         |         |         |         |         |         |         |         |
| Word 2, bits 8-15          |         |         |         |         |         |         |         |         |

### TABLE 5-19: SETPOIINT DESCRIPTION BYTES

Example of Proper Setpoint Description Bytes The proper setpoint description bytes for the following desired Relay types are as follows:

Relay 1 = Gross

Relay 2 = Net Word 2, bits  $0 - 7 = 1110\ 0101 = E5$  (hex) Relay 3 = Rate-of-Change Word 2, bits  $8 - 15 = 0000\ 0110 = 06$  (hex) Relay 4 = Peak Relay 5 = Totalizer Relay 6 = Gross Relay 7 = Gross Relay 8 = Gross

Block Write Command Number 53: Send Tare Value

| BLOCK WRITE COMMAND NUMBER 53:Send Tare Value |                             |        |               |  |
|-----------------------------------------------|-----------------------------|--------|---------------|--|
| WORD DEFINITIONS:                             |                             | #WORDS | START<br>WORD |  |
| Command numb                                  | er: A value of 53 (decimal) | 1      | 0             |  |
| bit 0                                         | 1                           |        |               |  |
| bit 1                                         | 0                           |        |               |  |
| bit 2                                         | 1                           |        |               |  |
| bit 3                                         | 0                           |        |               |  |
| bit 4                                         | 1                           |        |               |  |
| bit 5                                         | 1                           |        |               |  |
| bit 6                                         | 0                           |        |               |  |
| bit 7                                         | 0                           |        |               |  |
| bit 8 -15                                     | Reserved for future use     |        |               |  |
| Tare Value                                    |                             | 2      | 1             |  |
| TOTAL NUMBER                                  | R OF WORDS                  | 3      |               |  |

#### TABLE 5-20: BLOCK WRITE COMMAND NUMBER 53: SEND TARE VALUE

### Block Write Command Number 54: Scale Calibration Action

| BLOCK WRITE    | COMMAND NUMBER 54: Scale Calibration Action                       |        |               |
|----------------|-------------------------------------------------------------------|--------|---------------|
| WORD DEFINI    | TIONS:                                                            | #WORDS | START<br>WORD |
| Command num    | ber: A value of 54 (decimal)                                      | 1      | 0             |
| bit 0          | 0                                                                 |        |               |
| bit 1          | 1                                                                 |        |               |
| bit 2          | 1                                                                 |        |               |
| bit 3          | 0                                                                 |        |               |
| bit 4          | 1                                                                 |        |               |
| bit 5          | 1                                                                 |        |               |
| bit 6          | 0                                                                 |        |               |
| bit 7          | 0                                                                 |        |               |
| Remote Functio | ins Ryte                                                          |        |               |
| hit 8          | Setting then clearing this bit tells the instrument that current  |        |               |
|                | weight is an empty scale.                                         |        |               |
| bit 9          | Setting then clearing this bit tells the instrument that current  |        |               |
|                | weight is span weight.                                            |        |               |
| bit 10         | Setting then clearing this bit stores critical data in the Secure |        |               |
|                | Memory Module.                                                    |        |               |
| bit 11         | Setting then clearing this bit restores critical data from the    |        |               |
|                | Secure Memory Module.                                             |        |               |
| bit 12         | Setting then clearing this bit tells the instrument that current  |        |               |
|                | weight is Midpoint Linearity value.                               |        |               |
| bit 13         | Reserved for future use                                           |        |               |
| bit 14         | Setting then clearing this bit tells the instrument that current  |        |               |
|                | weight is the C2™ reference point.                                |        |               |
| bit 15         | Reserved for future use                                           |        |               |
| TOTAL NUMBE    | R OF WORDS                                                        | 1      |               |

### TABLE 5-21: BLOCK WRITE COMMAND NUMBER 54: SCALE CALIBRATION ACTION

Block Write Command Number 55: Calibration Parameters

| BLOCK WRITE COMMAND NUMBER 55: Calibration Parameters                                                                                                    |        |      |  |  |  |
|----------------------------------------------------------------------------------------------------|--------|------|--|--|--|
| WORD DEFINITIONS:                                                                                                    | #WORDS | WORD |  |  |  |
| Command number: A value of 55 (decimal)           bit 0         1           bit 1         1           bit 2         1           bit 3         0           bit 4         1           bit 5         1           bit 6         0           bit 7         0           bit 8 - 15         Reserved for future use | 1      | 0    |  |  |  |
| Units of Measure:<br>bits 0 - 7 0 = pounds, 1 = kilograms<br>Decimal point position (places to right of decimal):<br>bits 8 - 15 A value from 0 to 4                                                                                                    | 1      | 1    |  |  |  |
| Totalizer decimal point position (places to right of decimal):<br>bits 0 - 7 A value from 0 to 4<br>C2 <sup>™</sup> , Second Generation Calibration<br>bits 8 - 15 Load Cell Count (set to zero for Hard Cal)                                                                                                | 1      | 2    |  |  |  |
| Display Graduation Size ("count by"): A value of 1,2,5,10,20,50,100,200 or 500                                                                                                    | 1      | 3    |  |  |  |
| Motion Tolerance: A sixteen bit value representing the lower 16 bits of the 20 bit internal weighing range                                                                                                    | 1      | 4    |  |  |  |
| Zero Tolerance: A sixteen bit value representing the lower 16 bits of the 20 bit inter-<br>nal weighing range                                                                                                    | 1      | 5    |  |  |  |
| Number of readings averaged: A value from 1 to 200                                                                                                    | 1      | 6    |  |  |  |
| Span weight value (Use one of the following methods. Method one, with C2, Sec-<br>ond Generation Calibration: Use the C2 reference point when using C2 load cells.<br>Method two: use test weights for calibration) A 20 bit number in proper integer for-<br>mat                                            | 2      | 7    |  |  |  |
| Scale Capacity (Full limit of scale): A 20 bit number in proper integer format                                                                                                    | 2      | 9    |  |  |  |
| Mid-point Linearity calibration value: A 20 bit number in proper integer format                                                                                                    | 2      | 11   |  |  |  |
| TOTAL NUMBER OF WORDS                                                                                                    | 13     |      |  |  |  |

### TABLE 5-22: BLOCK WRITE COMMAND NUMBER 55: CALIBRATION PARAMETERS

## Block Write Command Number 56: Configuration of Rate-of-Change

| BLOCK WRITE COMMAND NUMBER 56: Configuration of Rate-of-Change               |                                                                                                    |        |      |  |
|------------------------------------------------------------------------------|----------------------------------------------------------------------------------------------------|--------|------|--|
| WORD DEFINITI                                                                | ONS:                                                                                                    | #WORDS | WORD |  |
| Command number                                                               | er: A value of 56 (decimal)                                                                                                    | 1      | 0    |  |
| bit 0                                                                        | 0                                                                                                    |        |      |  |
| bit 1                                                                        | 0                                                                                                    |        |      |  |
| bit 2                                                                        | 0                                                                                                    |        |      |  |
| bit 3                                                                        | 1                                                                                                    |        |      |  |
| bit 4                                                                        | 1                                                                                                    |        |      |  |
| bit 5                                                                        | 1                                                                                                    |        |      |  |
| bit 6                                                                        | 0                                                                                                    |        |      |  |
| bit 7                                                                        | 0                                                                                                    |        |      |  |
| bit 8 - 15                                                                   | Reserved for future use                                                                                                    |        |      |  |
| Displayed Rate-o                                                             | f-Change time units: A value of 0 to 2 (0 = sec, 1 = min, 2 = hr)                                                                                                    | 1      | 1    |  |
| Rate-of-Change t<br>0 = 1 secor<br>1 = 2 secor<br>2 = 3 secor<br>3 = 4 secor | imebase evaluation period: A value of 0 to 15 from list below: $d$ 4 = 5 seconds8 = 15 seconds12 = 240 seconds $ds$ 5 = 6 seconds9 = 30 seconds13 = 450 seconds $ds$ 6 = 10 seconds10 = 60 seconds14 = 900 seconds $ds$ 7 = 12 seconds11 = 120 seconds15 = 1800 seconds | 1      | 2    |  |
| TOTAL NUMBER                                                                 | OF WORDS                                                                                                    | 3      |      |  |

TABLE 5-23: BLOCK WRITE COMMAND NUMBER 56: CONFIGURATION OF RATE-OF-CHANGE

Block Write Command Number 57: BCD Output Configuration

| BLOCK WRITE C     | COMMAND NUMBER 57: BCD Output Configuration                  |        | OTADT |
|-------------------|--------------------------------------------------------------|--------|-------|
| WORD DEFINITI     | ONS:                                                         | #WORDS | WORD  |
| Command number    | er: A value of 57 (decimal)                                  | 1      | 0     |
| bit 0             | 1                                                            |        |       |
| bit 1             | 0                                                            |        |       |
| bit 2             | 0                                                            |        |       |
| bit 3             | 1                                                            |        |       |
| bit 4             | 1                                                            |        |       |
| bit 5             | 1                                                            |        |       |
| bit 6             | 0                                                            |        |       |
| bit 7             | 0                                                            |        |       |
| Format of output: |                                                              |        |       |
| bit 8             | If set, will update BCD output when "print" button or remote |        |       |
|                   | function is activated.                                       |        |       |
| bit 9             | Reserved for future use                                      |        |       |
| bit 10            | If set, will output weight data currently displayed          |        |       |
| bit 11            | If set, will output Tare Value                               |        |       |
| bit 12            | If set, will output Net Weight                               |        |       |
| bit 13            | If set, will output Gross Weight                             |        |       |
| bit 14 - 15       | Reserved for future use                                      |        |       |
| TOTAL NUMBER      | OF WORDS                                                     | 1      |       |

#### TABLE 5-24: BLOC WRITE COMMAND NUMBER 57: BCD OUTPUT CONFIGURATION

### Block Write Command Number 58: Configuration of Analog Output

### NOTE:

This command is only active if this option is installed in the HI 2151WC

| BLOCK WRITI                             | E COMMAND NUMBER 58: Configuration of Analog Output                                                                         | #WORDS | START<br>WORD |
|-----------------------------------------|----------------------------------------------------------------------------------------------------|--------|---------------|
| Command nun                             | nber: A value of 58 (decimal)                                                                                               | 1      | 0             |
| bit 0                                   | 0                                                                                                    |        |               |
| bit 1                                   | 1                                                                                                    |        |               |
| bit 2                                   | 0                                                                                                    |        |               |
| bit 3                                   | 1                                                                                                    |        |               |
| bit 4                                   | 1                                                                                                    |        |               |
| bit 5                                   | 1                                                                                                    |        |               |
| bit 6                                   | 0                                                                                                    |        |               |
| bit 7                                   | 0                                                                                                    |        |               |
| Weight parame<br>bits 8 - 1<br>3 = Peak | eter to be transmitted<br>5  A value from 0 to 4 (0 = Gross, 1 = Net, 2 = Rate-of-Change,<br>< Force, 4 = Totalized Amount) |        |               |

| BLOCK WRITE COMMAND NUMBER 58: Configuration of Analog Output | #WORDS | START |
|---------------------------------------------------------------|--------|-------|
| Weight value represented by a zero scale analog output:       | 2      | 1     |
| Weight value represented by a full scale analog output:       | 2      | 3     |
| TOTAL NUMBER OF WORDS                                         | 1      |       |

#### TABLE 5-25: BLOCK WRITE COMMAND NUMBER 58: CONFIGURATION OF ANALOG OUTPUT

Block WriteHI 2151/20WC Only.Command Number59: Configuration ofStandard RS232Port

BLOCK WRITE COMMAND NUMBER 59: Configuration of Standard RS232 Port START WORD DEFINITIONS: #WORDS WORD Command number: A value of 59 (decimal) 0 1 bit 0 1 bit 1 1 bit 2 0 bit 3 1 bit 4 1 bit 5 1 bit 6 0 bit 7 0 bits 8 - 15 Reserved for future use Format of Communication 1 1 bit 0 Print Initiation (1 = altered print, bit 6 must = 0)bit 1 Setpoint, Deadbands, and Preact values transmitted Rate-of-Change Transmitted bit 2 bit 3 Tare Weight Transmitted bit 4 Net Weight Transmitted Gross Weight Transmitted bit 5 Print initiation (0 = continuous, 1 = print button, bit 0 must = 0 bit 6 bit 7 - 15 Reserved for future use Port Configuration 1 2 bits 0 - 7 A value of 0 or 1 (0 = Bi-Directional, 1 = Printer (output) only) Baud Rate bits 8 - 15 A value of 0 to 5 (0 = 600, 1 = 1200, 2 = 2400, 3 = 4800, 4 = 9600, 5 = 19200 Parity 1 3 bits 0 - 7 A value of 0 to 2 (0 = None, 1 = Even, 2 = Odd)\* Stop Bits bits 8 - 15 A value of 0 or 1 (0 = one stop bit, 1 = two stop bits)\* \*Note: Parameters not set by HI 2151/30 Word Length 1 4 bits 0 - 7 A value of 0 or 1 (0 = seven bits, 1 = eight bits)\* Handshake Control bits 8 - 15 A value of 0 or 1 (0 = Hardware, 1 = Software) \*Note: Parameters not set by HI 2151/30

| BLOCK WRITE COMMAND NUMBER 59: Configuration of Standard RS232 Port                                        |        |               |  |  |  |
|----------------------------------------------------------------------------------------------------|--------|---------------|--|--|--|
| WORD DEFINITIONS:                                                                                          | #WORDS | START<br>WORD |  |  |  |
| Echo<br>bits 0 - 7 A value of 0 or 1 (0 = OFF, 1 = ON)<br>Device Address<br>bits 8 - 15 A value of 0 to 99 | 1      | 5             |  |  |  |
| TOTAL NUMBER OF WORDS                                                                                      | 6      |               |  |  |  |

#### TABLE 5-26: BLOCK WRITE COMMAND NUMBER 59: CONFIGURATION OF STANDARD RS232 PORT

### Block Write Command Number 60: Sticker Value

NOTE:

Not used with the HI 2151/30WC

| BLOCK WRITE (                | COMMAND NUMBER 60: Sticker Value | #WORDS | START<br>WORD |
|------------------------------|----------------------------------|--------|---------------|
| Command numb                 | er: A value of 60 (decimal)      | 1      | 0             |
| bit 0                        | 0                                |        |               |
| bit 1                        | 0                                |        |               |
| bit 2                        | 1                                |        |               |
| bit 3                        | 1                                |        |               |
| bit 4                        | 1                                |        |               |
| bit 5                        | 1                                |        |               |
| bit 6                        | 0                                |        |               |
| bit 7                        | 0                                |        |               |
| bits 8 - 15                  | Reserved for future use          |        |               |
| Sticker Value<br>A 20 bit nu | mber in proper integer format    | 2      | 1             |
| TOTAL NUMBER                 | R OF WORDS                       | 3      |               |

### TABLE 5-27: BLOCK WRITE COMMAND NUMBER 60: STICKER VALUE

Block Write Command Number 61: Auto Zero Tolerance

| BLOCK WRITECOMMAND NUMBER 61: Auto Zero Tolerance |                                          |        |      |  |
|---------------------------------------------------|------------------------------------------|--------|------|--|
| WORD DEFINITI                                     | ONS:                                     | #WORDS | WORD |  |
| Command number                                    | er: A value of 61 (decimal)              | 1      | 0    |  |
| bit 0                                             | 1                                        |        |      |  |
| bit 1                                             | 0                                        |        |      |  |
| bit 2                                             | 1                                        |        |      |  |
| bit 3                                             | 1                                        |        |      |  |
| bit 4                                             | 1                                        |        |      |  |
| bit 5                                             | 1                                        |        |      |  |
| bit 6                                             | 0                                        |        |      |  |
| bit 7                                             | 0                                        |        |      |  |
| bits 8 - 15                                       | Reserved for future use                  |        |      |  |
| Auto Zero Tolera                                  | nce                                      | 1      | 1    |  |
| A 16 bit nui                                      | A 16 bit number in proper integer format |        |      |  |
| TOTAL NUMBER                                      | R OF WORDS                               | 2      |      |  |

#### TABLE 5-28: BLOCK WRITE COMMAND NUMBER 61: AUTO ZERO TOLERANCE

Block Write Command Number 62: Waversaver/ Excitation Monitor HI 2151/30WC Only.

| BLOCK WRITE COMMAND NUMBER 62: Waversaver/Excitation Monitor |                                                                                          |        |      |  |  |  |  |  |
|--------------------------------------------------------------|------------------------------------------------------------------------------------------|--------|------|--|--|--|--|--|
| WORD DEFINITI                                                | ONS:                                                                                     | #WORDS | WORD |  |  |  |  |  |
| Command number                                               | er: A value of 62 (decimal)                                                              | 1      | 0    |  |  |  |  |  |
| bit 0                                                        | 0                                                                                        |        |      |  |  |  |  |  |
| bit 1                                                        | 1                                                                                        |        |      |  |  |  |  |  |
| bit 2                                                        | 1                                                                                        |        |      |  |  |  |  |  |
| bit 3                                                        | 1                                                                                        |        |      |  |  |  |  |  |
| bit 4                                                        | 1                                                                                        |        |      |  |  |  |  |  |
| bit 5                                                        | 1                                                                                        |        |      |  |  |  |  |  |
| bit 6                                                        | 0                                                                                        |        |      |  |  |  |  |  |
| bit 7                                                        | 0                                                                                        |        |      |  |  |  |  |  |
| Waversaver                                                   |                                                                                          |        |      |  |  |  |  |  |
| bits 8 - 15                                                  | Waversaver setting (1-5) (Error #87 returned if an error)                                |        |      |  |  |  |  |  |
| Excitation Monito                                            | r                                                                                        | 1      | 1    |  |  |  |  |  |
| bit 0<br>bits 1 - 15                                         | 0 = Disable Excitation Monitor, 1 = Enable Excitation Monitor<br>Reserved for future use |        |      |  |  |  |  |  |
| TOTAL NUMBER                                                 |                                                                                          |        |      |  |  |  |  |  |

TABLE 5-29: BLOCK WRITE COMMAND 62: WAVERSAVER/EXCITATION MONITOR

| Block Transfer Write | This is a Block Transfer Write (BTW) sub-routine, currently config-      |
|----------------------|--------------------------------------------------------------------------|
| Example              | ured to do a BTW 52 of the relay setpoint data. The block length is the  |
|                      | only value which needs to be changed to use other block transfer write   |
|                      | types. Once called, the routine will write the block until a return code |
|                      | of 06 (BTW OK) is sent.                                                  |

A value of 70 is at N 11:60 B 3:0 will enable routine and is cleared when completed Valid BTW Data starts at N 11:0

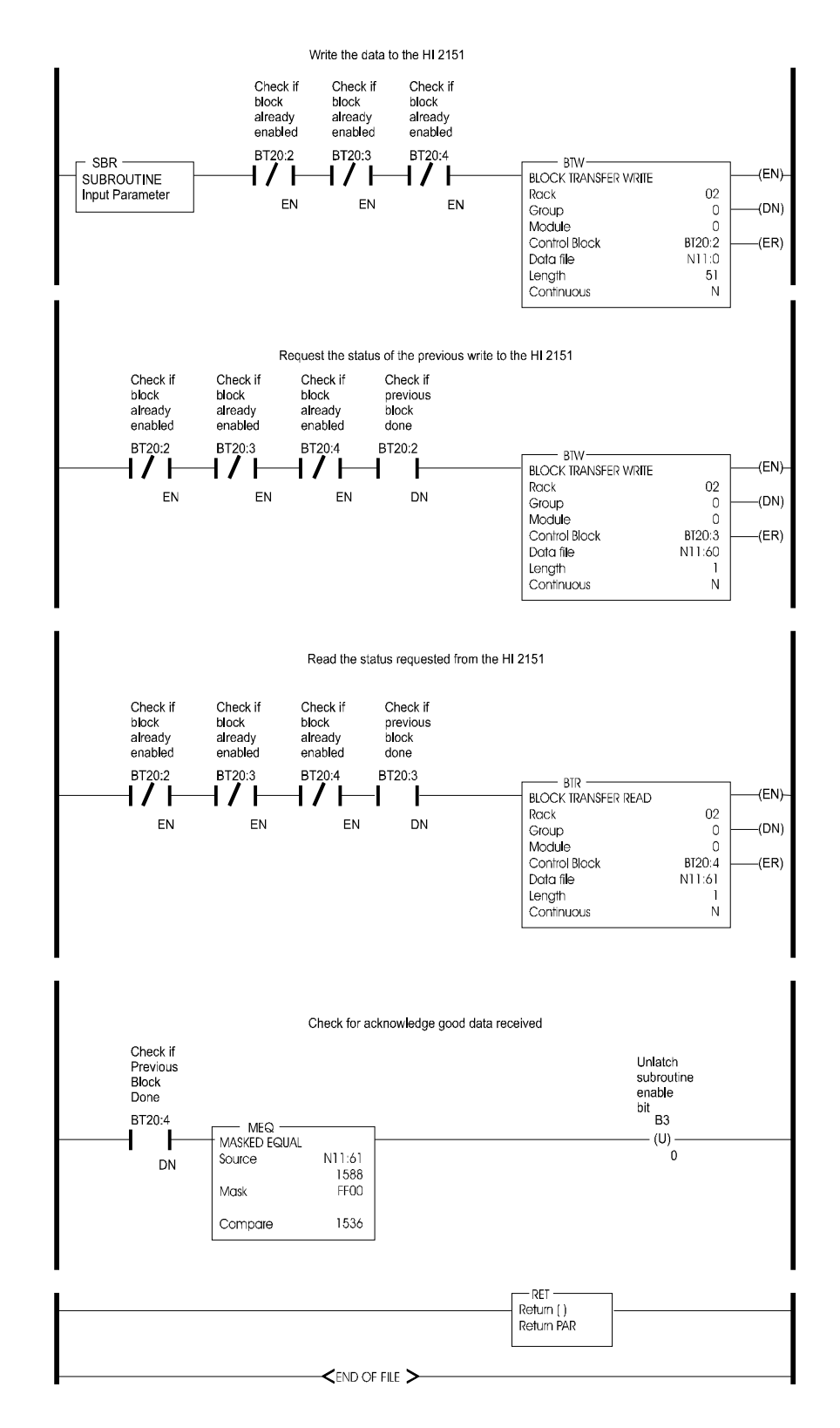

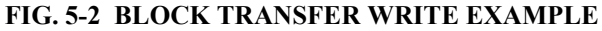

### Integer to Floating Point Routine

This example assumes the two words representing the desired weight value have been read with a block transfer read. They must also reside

as MSW in memory location N10:9, and as LSW in memory location N10:10. This routine works for all values except the totalizer.

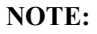

All negative numbers are sent from the weight controller to the programmable controller in "twos complements"

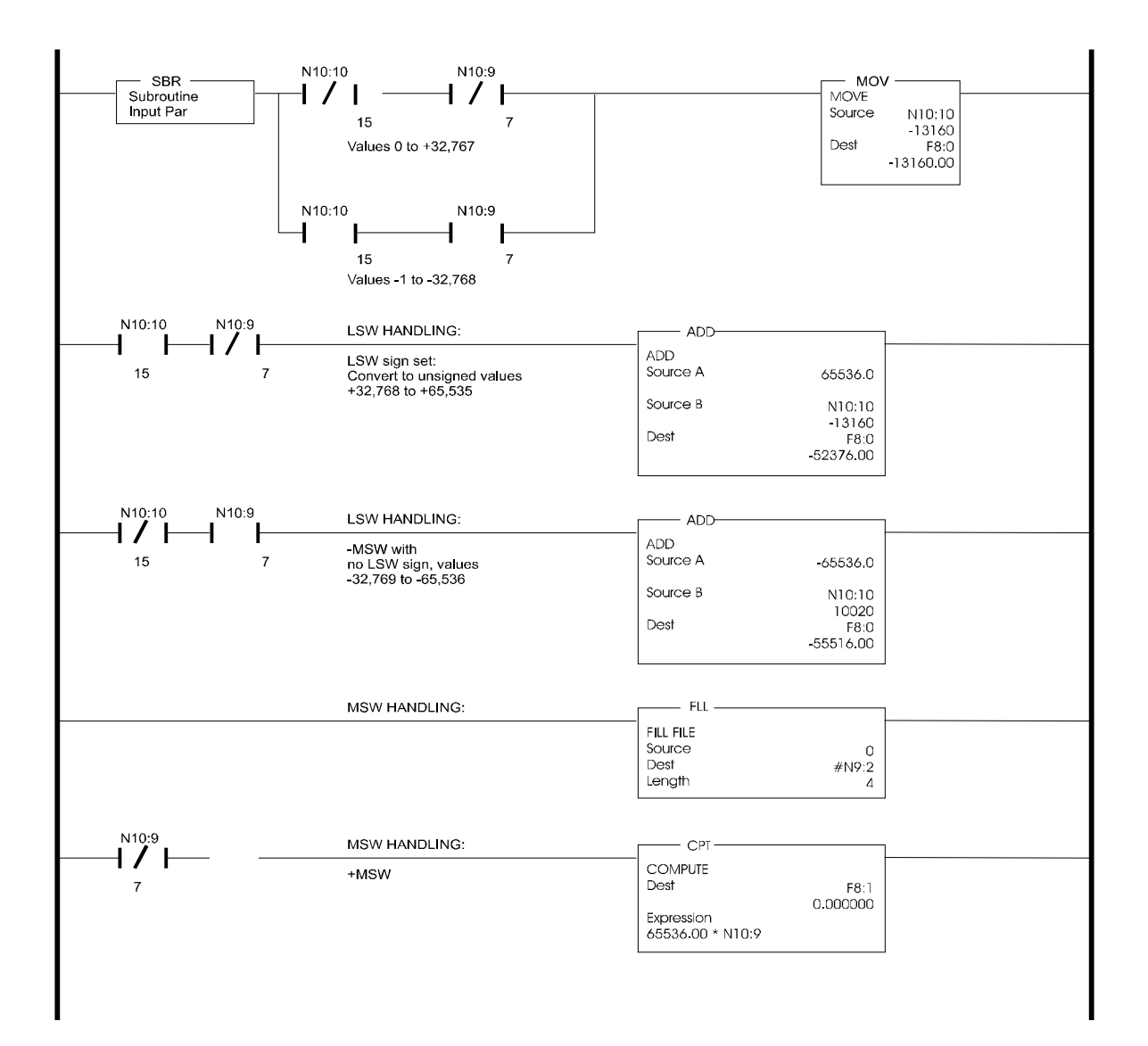

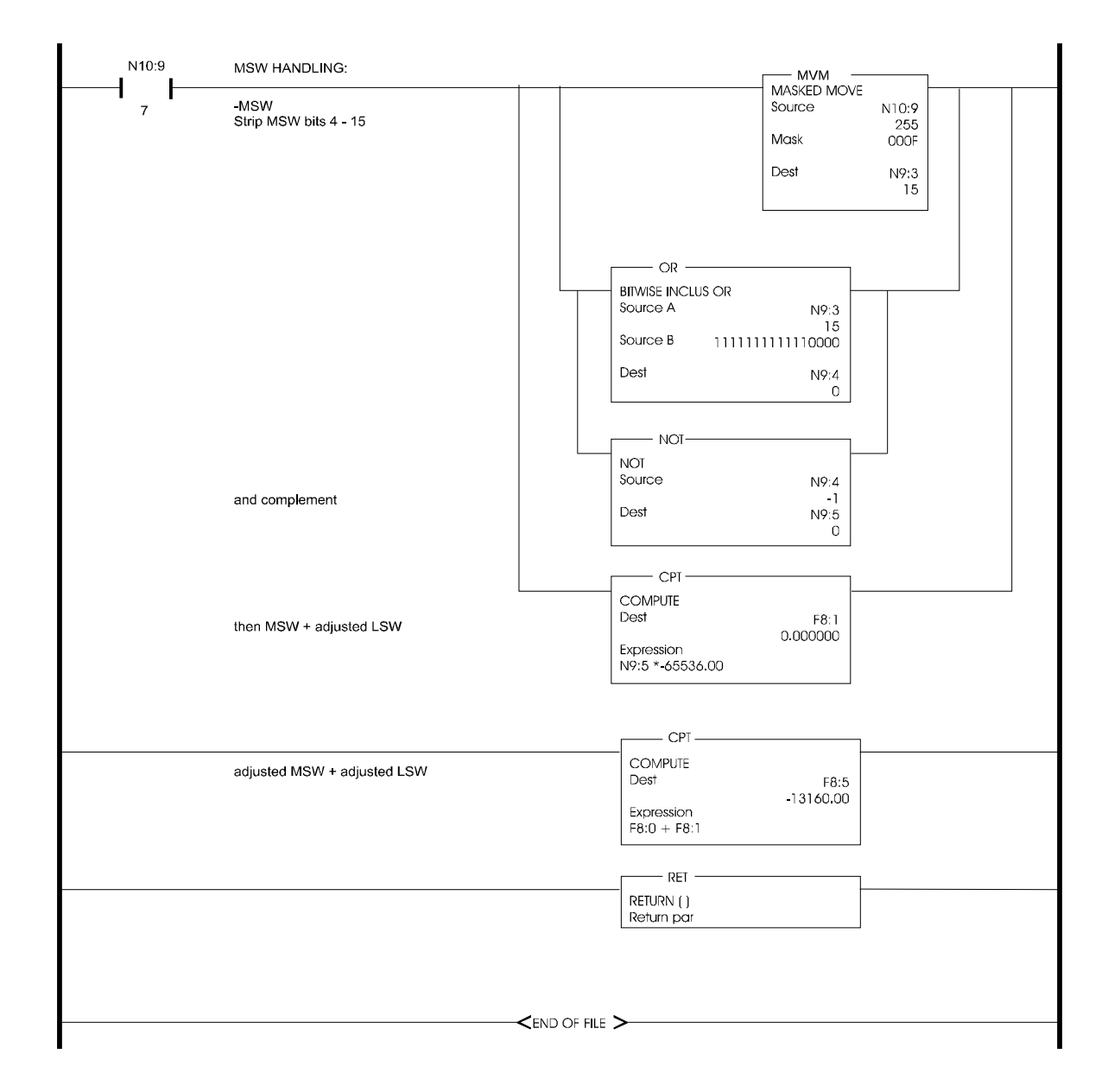

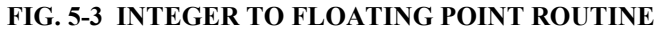

Response and Error Codes

Each time the PLC performs a block write, it should then perform the response code block read. This block read will return two bytes. The first byte is the command number of the last block write performed. The second byte will be the response or error code returned. If the error code is a NACK (21) then the returned command number will be a 99.

| BLOCK READ COMMAND NUMBER 70: Reading response code after a block write<br>WORD DEFINITIONS | # WORDS | START<br>WORD |
|---------------------------------------------------------------------------------------------|---------|---------------|
| Write command number (not 70 but the command number of the write performed)<br>Bits 0 - 7   | 1       | 0             |
| Response code from table below<br>Bits 8-15                                                 |         |               |
| TOTAL NUMBER OF WORDS                                                                       | 1       |               |

#### TABLE 5-30: BLOCK READ COMMAND NUMBER 70: READING RESPONSE CODE AFTER A BLOCK WRITE

| Block Read or Block        | <u>Decimal</u> | HEX | Description                                                                |
|----------------------------|----------------|-----|----------------------------------------------------------------------------|
| Write Error Codes          | 06             | 06  | Acknowledge good data received                                             |
|                            | 21             | 15  | NACK - illegal command                                                     |
|                            | 22             | 16  | Exceeded maximum legal words for block read and                            |
|                            |                |     | write                                                                      |
|                            | 23             | 17  | In CAL mode                                                                |
| Block Write Error<br>Codes | 49             | 31  | Scale in motion (for example: unable to calibrate while in motion)         |
|                            | 50             | 32  | Current weight sensed over scale capacity (only functional for command 51) |
|                            | 51             | 33  | Weight not within zero tolerance, unable to zero                           |
|                            | 52             | 34  | Insufficient change in weight to calibrate span                            |
|                            | 50             | 25  | (display error #18)                                                        |
|                            | 53             | 35  | Decimal point places must be between 0 and 4                               |
|                            | 54             | 36  | Not a valid graduation size                                                |
|                            | 55             | 37  | Motion value must be greater than graduation size                          |
|                            | 30             | 38  | Zero tolerance value must be greater than                                  |
|                            | <i></i>        | 20  | 0 and positive.                                                            |
|                            | 57             | 39  | 1 and 200                                                                  |
|                            | 58             | 3A  | Span weight value, during calibration, must be                             |
|                            | 59             | 3B  | Scale capacity value must be positive                                      |
|                            | 60             | 3C  | Midpoint linearity value must be positive                                  |
|                            | 61             | 3D  | Rate-of-Change time units selection must be 0.1 or 2                       |
|                            | 62             | 3E  | Rate-of-Change time base out of range                                      |
|                            | 63             | 3F  | BCD option not installed                                                   |
|                            | 64             | 40  | Invalid BCD card bit request                                               |
|                            | 65             | 41  | Analog output not installed                                                |
|                            | 66             | 42  | Analog output request must be between 0 and 4                              |
| Error Codes for            | 67             | 43  | Invalid serial port (RS-232) format request                                |
| Block Write 59             | 68             | 44  | Serial configuration values 0 or 1                                         |
|                            | 69             | 45  | Baud rate request out of range                                             |
|                            | 70             | 46  | Parity request out of range, must be 0,1,or 2                              |

|                                           | 71  | 47 | Stop bits must be 0 or 1                                       |
|-------------------------------------------|-----|----|----------------------------------------------------------------|
|                                           | 72  | 48 | Data length must be 0 or 1                                     |
|                                           | 73  | 49 | Control (Hardware or Software) must be 0 or 1                  |
|                                           | 74  | 4A | Device Address must be between 0 and 99                        |
|                                           | 75  | 4B | Echo request must be a 0 or 1                                  |
| Error Code for Block<br>Write Command #53 | 76  | 4C | Tare greater than span                                         |
| Error Code for Block<br>Write Command #51 | 77  | 4D | Blind unit option only                                         |
| Error Code for Block                      | 96  | 60 | Load cell count error                                          |
| Write Command #55                         | 97  | 61 | No C2 <sup>™</sup> load cells found                            |
|                                           | 98  | 62 | Load cell capacity/sensitivity error                           |
|                                           | 99  | 63 | Load cell checksum error                                       |
|                                           | 100 | 64 | Too many significant digits after the decimal to be displayed. |
|                                           |     |    |                                                                |

## **CHAPTER 6 - CONVERSION CHARTS AND FORMULAS**

**Hex Chart** 

Use the Hex Chart to translate bit values to a hex value.

Relay Status Example For example the bit representative of the Relay status byte when setpoint relays 8,5,3, and 1 are on is (01101001). This eight bit value is represented by two four bit nibbles (0110 and 1001). Looking at the table we see this is equal to a Hex value of 69.

| Bit 3 | Bit 2 | Bit 1 | Bit 0 |   |  |  |  |  |
|-------|-------|-------|-------|---|--|--|--|--|
| Bit 7 | Bit 6 | Bit 5 | Bit 4 |   |  |  |  |  |
| 0     | 0     | 0     | 0     | 0 |  |  |  |  |
| 0     | 0     | 0     | 1     | 1 |  |  |  |  |
| 0     | 0     | 1     | 0     | 2 |  |  |  |  |
| 0     | 0     | 1     | 1     | 3 |  |  |  |  |
| 0     | 1     | 0     | 0     | 4 |  |  |  |  |
| 0     | 1     | 0     | 1     | 5 |  |  |  |  |
| 0     | 1     | 1     | 0     | 6 |  |  |  |  |
| 0     | 1     | 1     | 1     | 7 |  |  |  |  |
| 1     | 0     | 0     | 0     | 8 |  |  |  |  |
| 1     | 0     | 0     | 1     | 9 |  |  |  |  |
| 1     | 0     | 1     | 0     | А |  |  |  |  |
| 1     | 0     | 1     | 1     | В |  |  |  |  |
| 1     | 1     | 0     | 0     | С |  |  |  |  |
| 1     | 1     | 0     | 1     | D |  |  |  |  |
| 1     | 1     | 1     | 0     | E |  |  |  |  |
| 1     | 1     | 1     | 1     | F |  |  |  |  |
|       |       |       |       |   |  |  |  |  |

**TABLE 6-1: HEX CHART** 

| Bit # | Bit Status | Hex | Description              |
|-------|------------|-----|--------------------------|
| Bit 0 | 1 = On     |     | Relay #8 status (on/off) |
| Bit 1 | 0 = Off    |     | Relay #7 status (on/off) |
| Bit 2 | 0 = Off    | 9   | Relay #6 status (on/off) |
| Bit 3 | 1 = On     |     | Relay #5 status (on/off) |

 TABLE 6-2: RELAY STATUS

| Bit # | Bit Status | Hex | Description              |
|-------|------------|-----|--------------------------|
| Bit 4 | 0 = Off    |     | Relay #4 status (on/off) |
| Bit 5 | 1 = On     |     | Relay #3 status (on/off) |
| Bit 6 | 1 = On     | 6   | Relay #1 status (on/off) |
| Bit 7 | 0 = Off    |     | Relay #2 status (on/off) |

**TABLE 6-2: RELAY STATUS** 

| Bit #         | 15       | 14    | 13   | 12   | 11   | 10   | 9   | 8   | 7   | 6  | 5  | 4  | 3 | 2 | 1 | 0 |
|---------------|----------|-------|------|------|------|------|-----|-----|-----|----|----|----|---|---|---|---|
| Decimal Value | 32768    | 16384 | 8192 | 4096 | 2048 | 1024 | 512 | 256 | 128 | 64 | 32 | 16 | 8 | 4 | 2 | 1 |
|               | ONE WORD |       |      |      |      |      |     |     |     |    |    |    |   |   |   |   |

### TABLE 6-3: BINARY TO DECIMAL CHART

Block Write Example

The following is an example using block write #51 to zero the scale. Command #51 is made up of one word. Bits 0-7 represent the address or the command number (00110011 = 51). To activate the scale function, toggle bit #13. This creates a word which has a decimal value of 8,243.

|   | Bit # | 0 | 0 | 1 | 0 | 0 | 0 | 0 | 0 | 0 | 0 | 1 | 1 | 0 | 0 | 1 | 1 |
|---|-------|---|---|---|---|---|---|---|---|---|---|---|---|---|---|---|---|
| Е |       |   |   |   |   |   |   |   |   |   |   |   |   |   |   |   |   |

#### TABLE 6-4: BLOCK WRITE EXAMPLE

| Math Conversion<br>Programs | Math conversion routines, written in ladder logic convert the twenty bit<br>integer data available from the HI 2151WC to a PLC floating point for-<br>mat. Conversely, routines can convert from Floating Point to integer.<br>To convert from integer to floating point, your ladder logic program<br>would follow these steps: |  |  |  |  |  |  |
|-----------------------------|----------------------------------------------------------------------------------------------------|--|--|--|--|--|--|
|                             | Step 1. Convert the lower sixteen bits into a floating point number.                                                                                                    |  |  |  |  |  |  |
|                             | Step 2. Test the seventeenth bit (bit 16) and if set, add 65,536 to the floating point number.                                                                                                    |  |  |  |  |  |  |
|                             | Step 3. Test each subsequent bit and add the appropriate numeric value to the floating point number.                                                                                                    |  |  |  |  |  |  |